**BNP PARIBAS WEALTH MANAGEMENT** 

# **myWealth** Guide utilisateur

Mars 2024

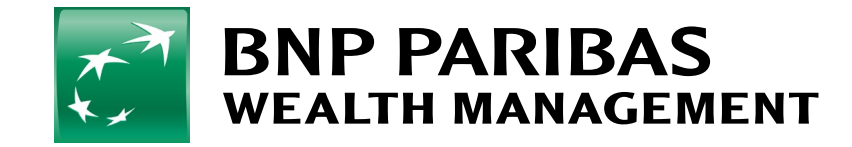

# Sommaire

| 01                                                          | 05                                                                        | 09                                                     |
|-------------------------------------------------------------|---------------------------------------------------------------------------|--------------------------------------------------------|
| <u>Consulter son patrimoine</u>                             | <u>Passer un ordre de bourse</u>                                          | <u>Effectuer un virement/ordre</u><br><u>permanent</u> |
| 02                                                          | 06                                                                        | 10                                                     |
| <u>Consulter son portefeuille</u>                           | <u>Consulter ses ordres en cours</u><br><u>et son historique d'ordres</u> | <u>Récupérer ses documents</u><br><u>bancaires</u>     |
| 03                                                          | 07                                                                        | 11                                                     |
| <u>Générer un rapport de gestion</u><br><u>à la demande</u> | <u>Définir son profil investisseur</u>                                    | <u>Gérer ses notifications</u>                         |
| 04                                                          | 08                                                                        | 12                                                     |
| <u>Consulter ses comptes</u>                                | <u>Modifier son profil</u><br>investisseur                                | <u>Nous contacter</u>                                  |

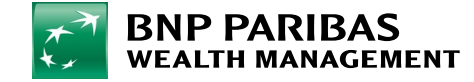

# 1. Consulter son patrimoine

Une fois connecté à myWealth, vous arrivez directement sur la vue **Patrimoine**.

La vue **Patrimoine** vous donne une vue consolidée de vos comptes détenus chez BGL BNP Paribas.

Vous pouvez également y ajouter et valoriser vos actifs financiers détenus auprès d'autres établissement, ainsi que votre patrimoine matériel (biens immobiliers, œuvres d'art, etc.) afin d'avoir une vue exhaustive de vos avoirs.

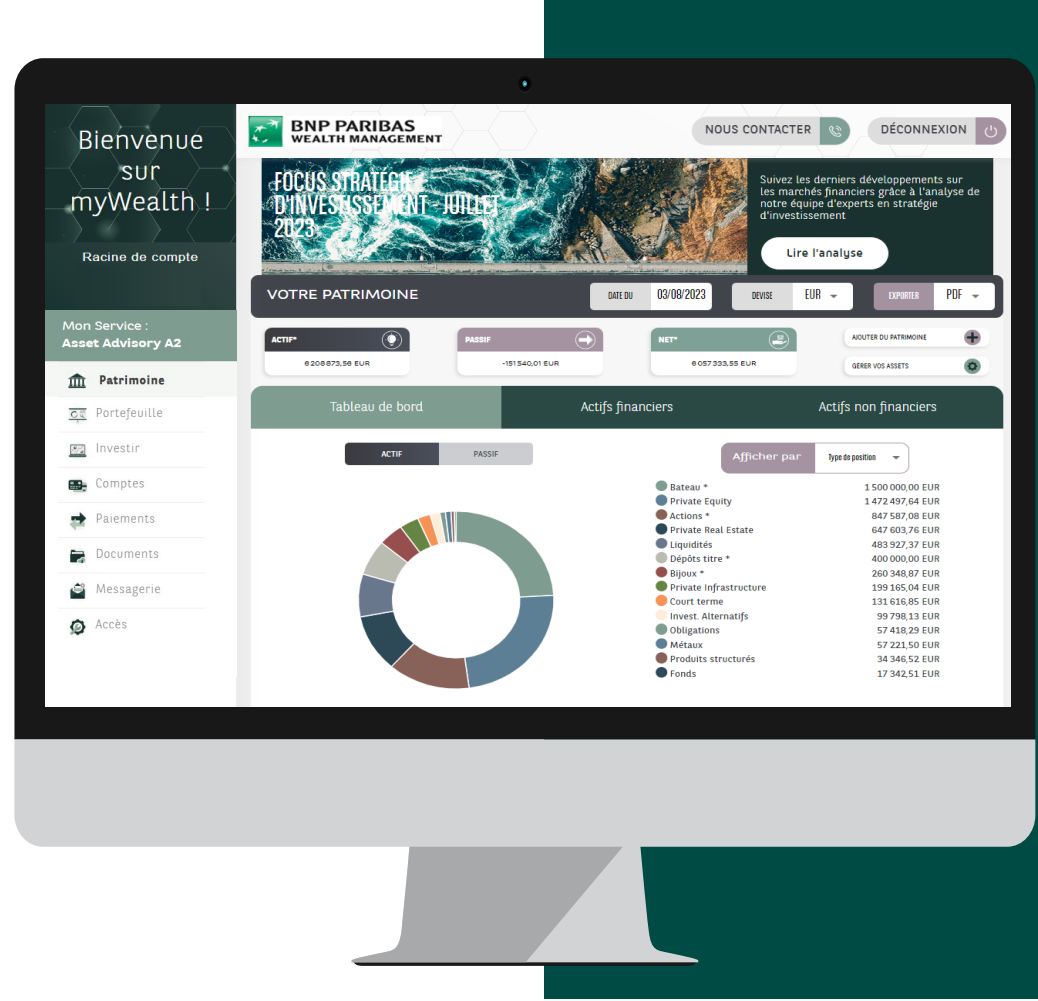

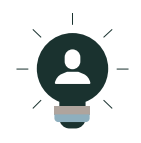

À savoir : vous pouvez exporter vos données figurant sur ces diagrammes en format PDF ou CSV en cliquant sur le bouton PDF/CSV, à côté de la mention « EXPORTER », situé à droite de votre écran.

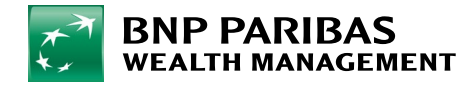

# 1. Consulter son patrimoine

Depuis la vue Patrimoine, vous pouvez :

1. Visualiser la synthèse de vos avoirs depuis votre **Tableau de bord**.

#### Vous pouvez également :

- 2. Visualiser vos actifs financiers.
- 3. Visualiser vos actifs non-financiers.
- 4. Gérer vos actifs.
- 5. Ajouter du patrimoine.

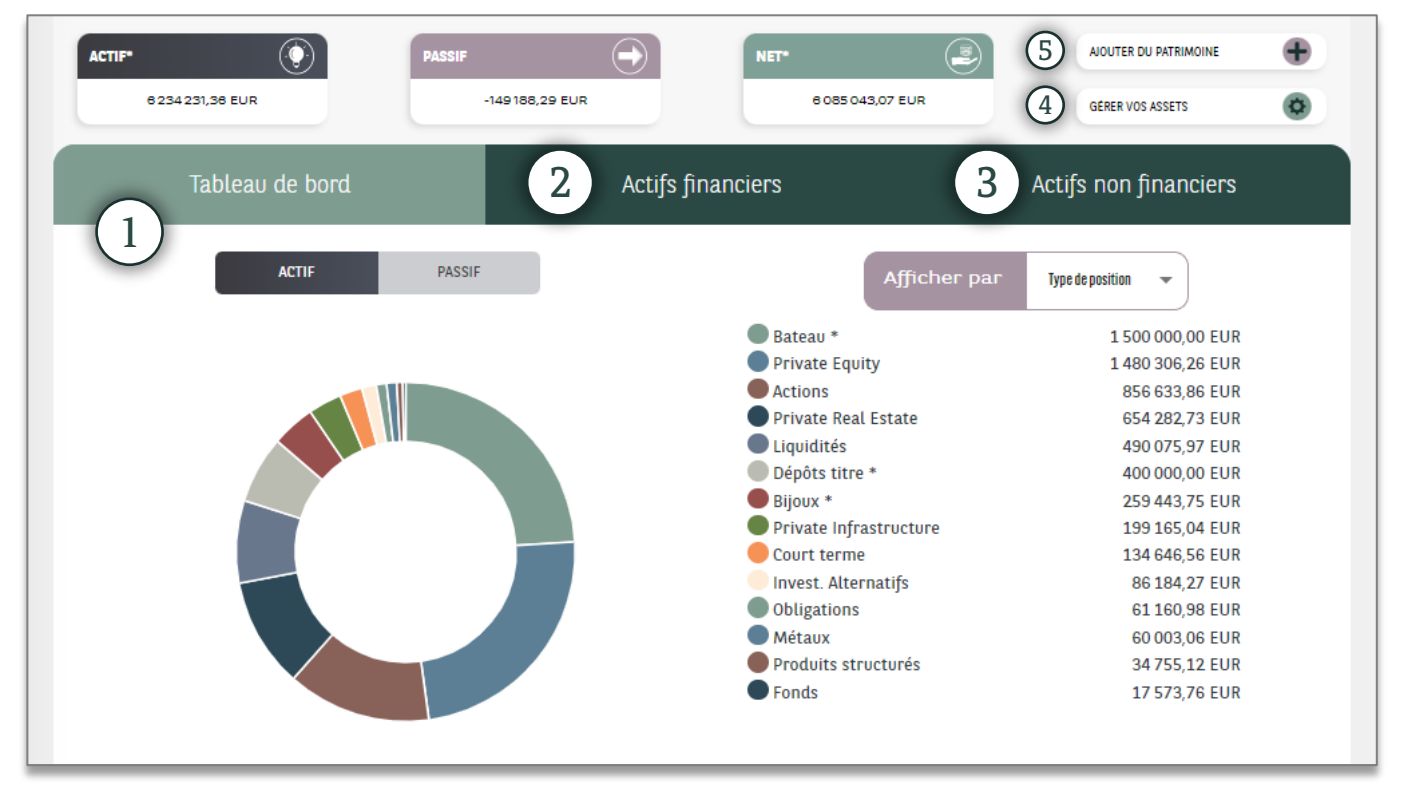

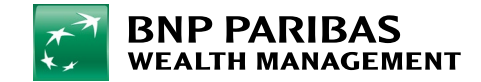

# 2. Consulter son portefeuille

À partir de la **Barre de menu**, en cliquant sur **Portefeuille**, vous accédez à une **vue globale de votre portefeuille**.

Une vue des positions détaillées est disponible via **Positions**.

Deux vues supplémentaires sont également accessibles : **Performances** et **Opérations**.

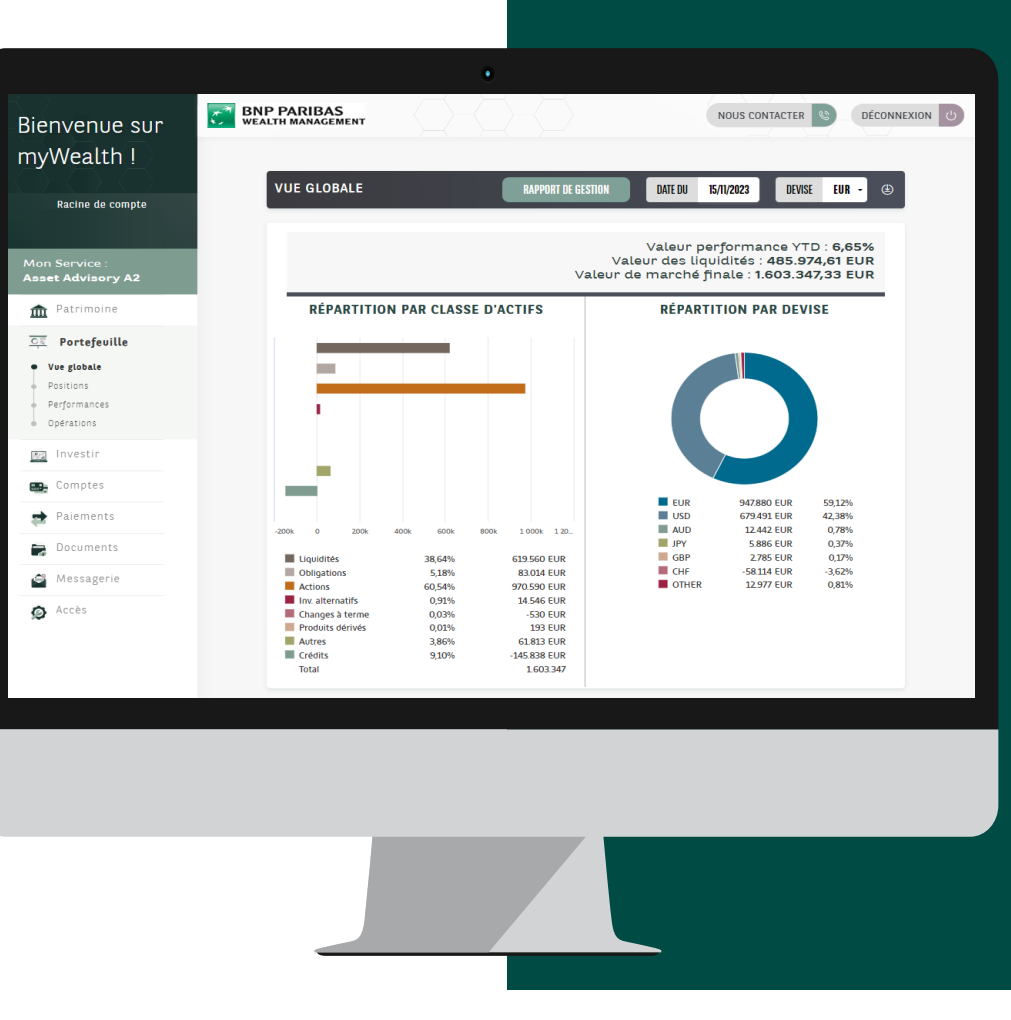

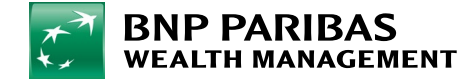

# 3. Générer un rapport de gestion à la demande

- 1. Depuis la **Barre de menu**, cliquez sur **Portefeuille**.
- 2. Une fois sur cette page, cliquez sur **Rapport de Gestion**.

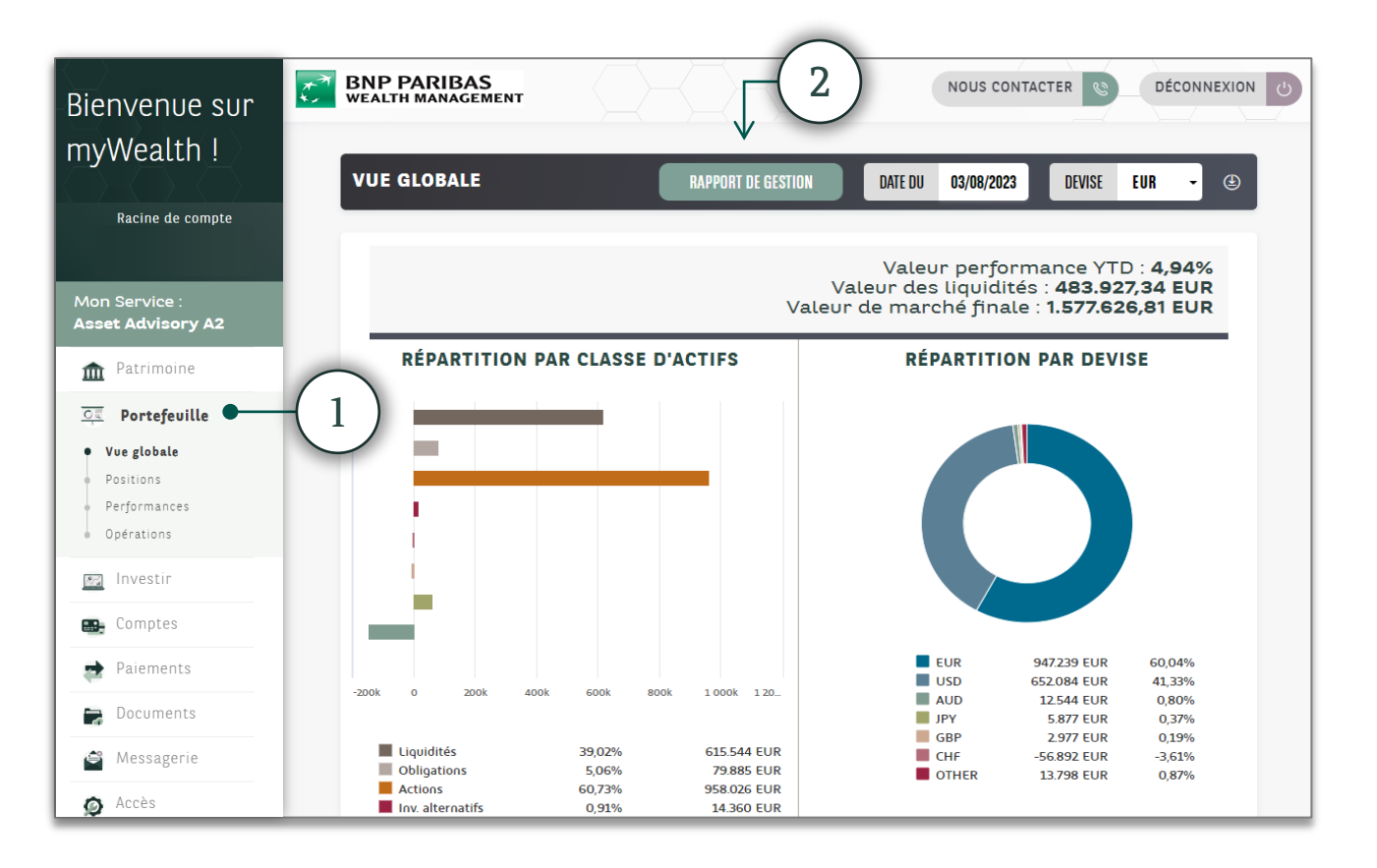

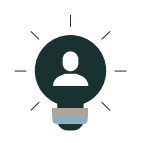

À savoir : vous pouvez retrouver le bouton **Rapport de gestion** sur toutes les autres sections de la vue **Portefeuille**.

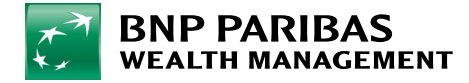

# 3. Générer un rapport de gestion à la demande

- Afin de compléter votre demande de rapport de gestion, vous devez saisir :
   la date de début, la date de fin, la langue et la devise du rapport.
- 4. Une fois ces informations renseignées, cliquez sur Valider.
- Votre demande est alors enregistrée et votre rapport de gestion est disponible pendant 24h dans votre espace Documents.

Vous verrez alors un raccourci apparaître pour vous y mener.

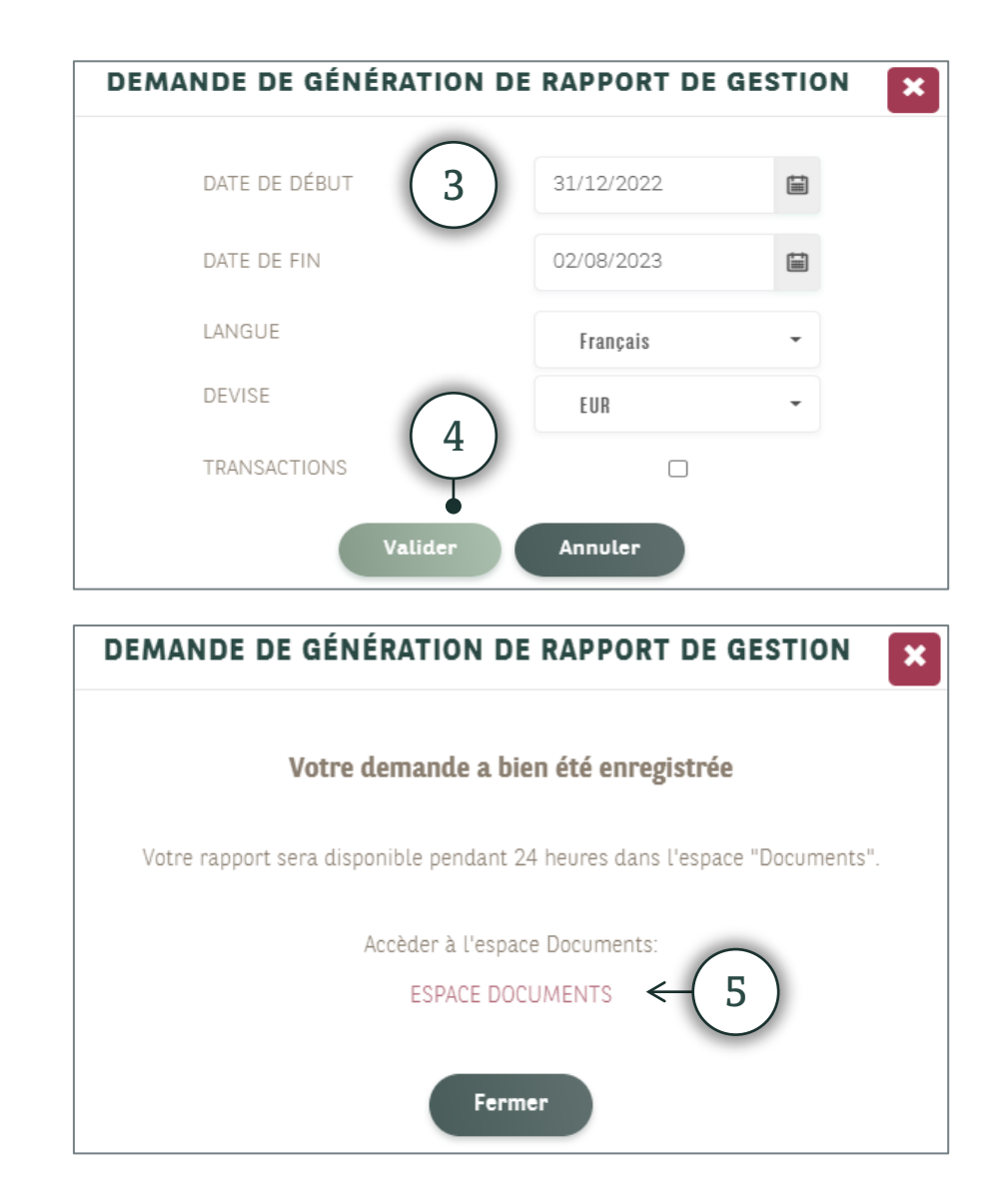

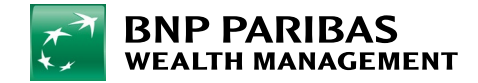

# 3. Générer un rapport de gestion à la demande

6. L'espace **Documents** est également directement accessible depuis la **Barre de menu**.

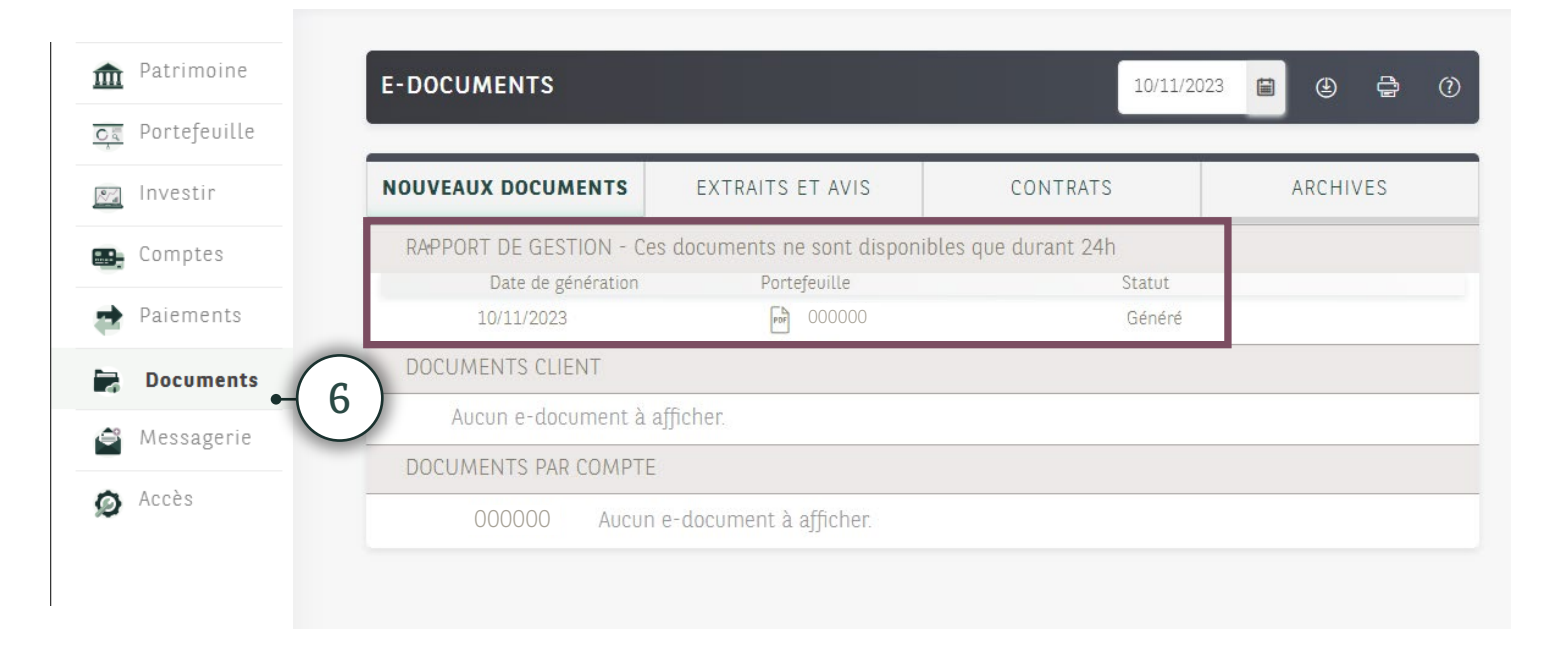

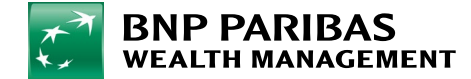

### 4. Consulter ses comptes

À partir de la **Barre de menu**, cliquez sur **Comptes**. Vos comptes **cash** apparaissent.

La vue **Comptes** vous permet également de retrouver le détail de vos cartes de paiement.

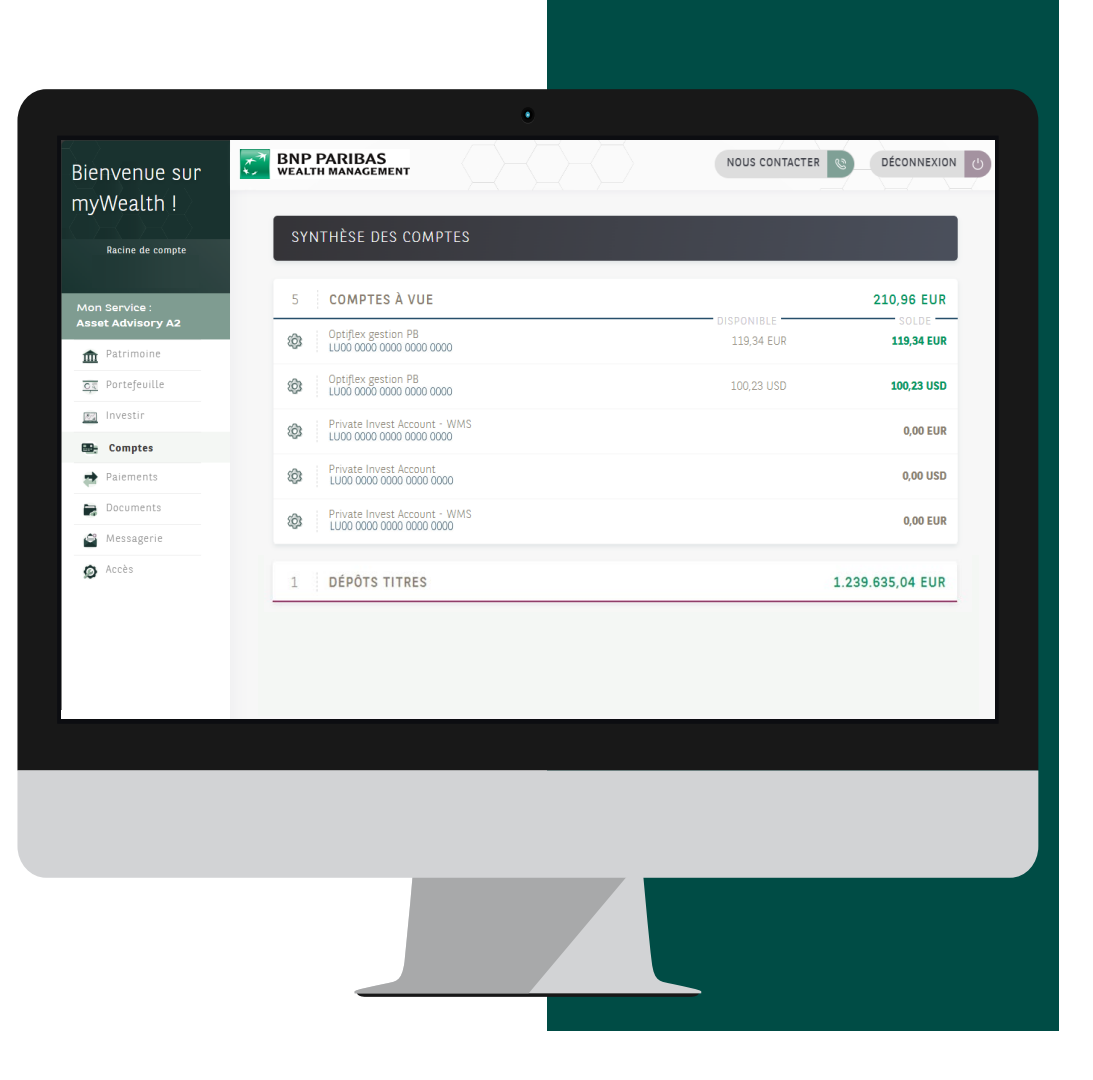

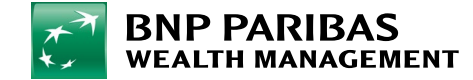

À partir de la **Barre de menu**, cliquez sur **Investir**. Vous accédez à une **vue globale** qui reprend :

- La recherche d'un titre.
- Vos derniers ordres en cours et vos derniers ordres comptabilisés.
- Vos principales positions en portefeuille.
- Vos principaux comptes d'investissement.
- Votre **profil investisseur**.

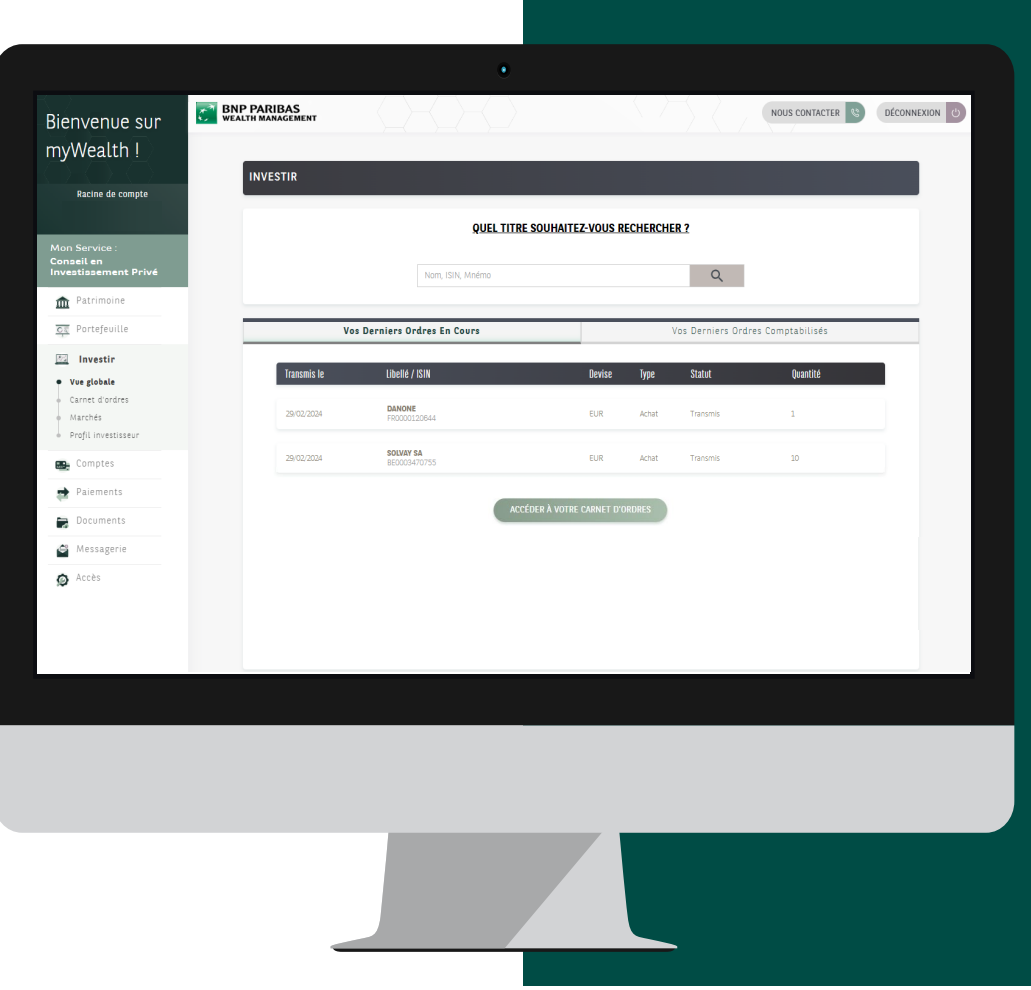

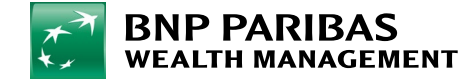

Plusieurs options existent pour passer un ordre de bourse :

- Depuis Investir/Vue globale
- Saisissez le code ISIN ou le nom du titre recherché dans la Barre de recherche.

Cette **Barre de recherche** est également visible en version réduite dans la vue Investir / Marchés, depuis la Barre de menu.

- 2. Dans Marchés, vous trouverez également des données relatives :
  - À l'actualité des marchés.
  - Ainsi que notre sélection d'instruments financiers.

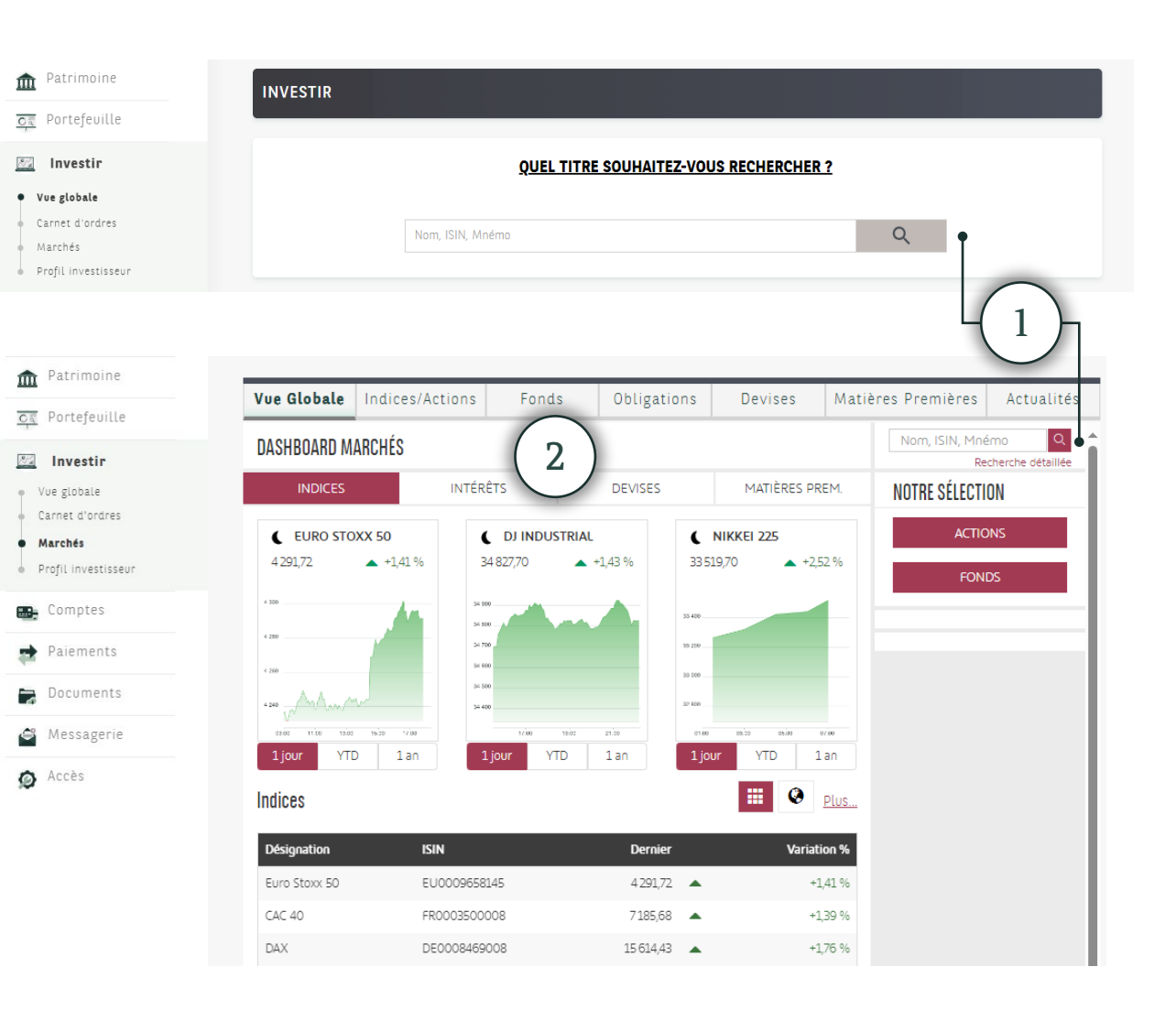

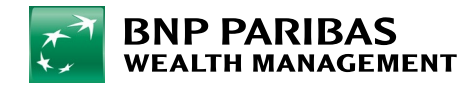

3. Après avoir sélectionné le titre recherché, une page affiche les **informations détaillées** du titre.

Vous pouvez **acheter** ou **vendre** le titre en cliquant sur les boutons :

- 4. Achat.
- 5. Vente.

Vous serez alors redirigé vers une page pour la **saisie de l'ordre**.

| Vue Globale                                         | Indices/Ac                       | tions    | Fonds                                               | Obligations                                                                             | Devises                                                                   | Matières Prem                                                                   | ières Ac                                  | tualités           |
|-----------------------------------------------------|----------------------------------|----------|-----------------------------------------------------|-----------------------------------------------------------------------------------------|---------------------------------------------------------------------------|---------------------------------------------------------------------------------|-------------------------------------------|--------------------|
| < INDICES/                                          | ACTIONS                          |          |                                                     |                                                                                         |                                                                           | Nom                                                                             | , ISIN, Mnémo<br>Recher                   | Q<br>che détaillée |
| BNP Paribas                                         | Al Actions                       | 3        |                                                     |                                                                                         |                                                                           |                                                                                 | 📑 Ajouter à ur                            | ne liste           |
| 56,39 EUR +0/<br>15/11/2023 13:52 (<br>EURONEXT PAR | 68 % +0,38 EU<br>① Différé<br>IS | R        |                                                     |                                                                                         |                                                                           | Devise du titre : EU                                                            | JR (EURONEXT                              | PARI.) ()          |
| SYNTHÈSE                                            |                                  | GRAPH    | IQUE                                                | INTRADAY                                                                                |                                                                           | COTATIONS                                                                       | ACTUAL                                    | ITÉS               |
| 🔅 BNP PARIB                                         | AS                               |          | Analyse                                             | et Opinion                                                                              |                                                                           |                                                                                 |                                           |                    |
| 56,38                                               | <b>^</b>                         | +0,66 %  | Opinion                                             |                                                                                         | non dispo                                                                 | nible                                                                           |                                           |                    |
| 56,50                                               | L.M.                             |          | Date                                                |                                                                                         |                                                                           |                                                                                 |                                           |                    |
| 56,40                                               | Y V                              |          | ll n'y a pi                                         | as d'analyses sur ce t                                                                  | itre.                                                                     |                                                                                 |                                           |                    |
| 56,20<br>56,10                                      |                                  |          | Disclaime<br>Vanalyse e<br>rédaction.<br>doivent pa | er<br>t l'opinion figurant dans<br>Elles ne tiennent pas cor<br>s être considérées comm | ce document reflètent<br>mpte de la situation et<br>ne des recommandation | uniquement la vision de l'an<br>des besoins personnels de M<br>ns de placement. | nalyste au moment<br>investisseur et elle | de sa<br>s ne      |
| 56,00 W                                             | 13:00 15:                        | 00 17:00 | Intraday                                            |                                                                                         |                                                                           | Performance                                                                     |                                           |                    |
| 1 jour YTD                                          | 1an 3an                          | s 5 ans  | Ouvertur                                            | e                                                                                       | 56,17                                                                     | 1 semaine                                                                       |                                           | +0,11 %            |
|                                                     |                                  |          | Plus haut                                           | : du jour                                                                               | 56,51                                                                     | 1 mois                                                                          | •                                         | -2,83 %            |

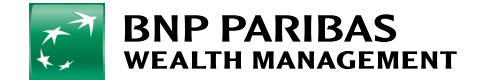

Vous pouvez également passer un ordre depuis la vue Positions sous Portefeuille.
 Des raccourcis A et V figurent en bout de ligne pour chacune des positions traitables via myWealth.

|                        | Total                                    | Liquidités   |            | Obligations               |                      | rtione                               | Inv Altern                        | atife ()                | anges à Termi      |            | Autres          | Crác         | dite |
|------------------------|------------------------------------------|--------------|------------|---------------------------|----------------------|--------------------------------------|-----------------------------------|-------------------------|--------------------|------------|-----------------|--------------|------|
| atrimoine              | Totat                                    | enquiners    |            | oorigations               |                      |                                      | IIIV. Attern                      | acija ci                | ianges A termi     | -          | Autres          | cret         |      |
| Portefeuille           | Actions Actions p<br>Actions : 970.576 E | référées (Fi | onds d'act | ions Prod                 | luit struc cap<br>So | pital non garı<br>us-total Ac        | anti)<br>tions : <b>831.</b> (    | 618,57 EUI              | R (51,86%)         |            |                 | •            | (    |
| ue globale<br>ositions | ~ Compte /<br>Instrument financier       | Quantité     | Devise     | Cours<br>d'achat<br>/ PMA | Dernier<br>COURS     | valeur<br>⇔ marché<br>devise<br>pos. | Valeur<br>≑ marché<br>devise réf. | ₽&₽<br>¢ devise<br>réj. |                    | \$%<br>P&P | Date<br>d'achat | Code ISIN    | ,    |
| érations               | ✓ AIR FRANCE KLM                         | 9.000,00     | EUR        | 7,34                      | 1,42                 | 12.753,00<br>EUR                     | 12.753,00<br>EUR                  | -53.318,40<br>EUR       | -53.318,40<br>EUR  | -80,70     | 23/01/2018      | FR0000031122 | Q    |
| vectir                 | AMERICAN EXPRESS                         | 700,00       | USD        | 57,86                     | 156,91               | 109.837,00<br>USD                    | 101.120,42<br>EUR                 | 64.489,52<br>EUR        | 69.334,21<br>USD   | 171,18     | 11/10/2018      | US0258161092 | Q    |
| vc3tii                 | ✓ BARCLAYS PLC                           | 1.750,00     | GBP        | 2,22                      | 1,38                 | 2.423,05 GBP                         | 2.785,11 EUR                      | -2.028,51<br>EUR        | -1.454,08<br>GBP   | -37,50     | 09/10/2012      | GB0031348658 | Q    |
| mptes                  | ✓ BASF SE                                | 756,00       | EUR        | 60,44                     | 44,75                | 33.831,00<br>EUR                     | 33.831,00<br>EUR                  | -11.861,74<br>EUR       | -11.861,74<br>EUR  | -25,96     | 01/02/2018      | DE000BASF111 | Q    |
| ements                 | BNP PARIBAS SA                           | 3,00         | EUR        | 55,98                     | 56,01                | 168,03 EUR                           | 168,03 EUR                        | 0,10 EUR                | 0,10 EUR           | 0,06       | 21/05/2018      | FR0000131104 | Q    |
| uments                 | ✓ BP PLC/ADR                             | 450,00       | USD        | 44,02                     | 35,85                | 16.132,50<br>USD                     | 14.852,24<br>EUR                  | 216,82 EUR              | - 3.677,99<br>USD  | -18,57     | 08/02/2013      | US0556221044 | Q    |
|                        | HEWLETT-PACKARD                          | 3.000,00     | USD        | 35,20                     |                      |                                      |                                   | -73.193,55<br>EUR       | -105.599,99<br>USD | -100,00    | 01/08/2011      | US4282361033 | 0    |
| ssagerie               | ✓ MICROSOFT CORP                         | 580,00       | USD        | 28,88                     | 370,27               | 214.756,60<br>USD                    | 197.713,68<br>EUR                 | 184.535,94<br>EUR       | 198.004,40<br>USD  | 1.181,96   | 09/11/2012      | US5949181045 | (    |

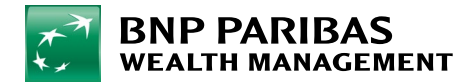

 L'achat et la vente de titres sont également possibles depuis la vue de vos principales positions en portefeuille, sous la Vue globale de Investir.

| n Patrimoine                                         | VOS PRINCIPALES POSITIONS EN PORTEFEUILLE |                     |                           |         |        |
|------------------------------------------------------|-------------------------------------------|---------------------|---------------------------|---------|--------|
| og Portefeuille                                      | lihellé / ISIN                            | Quantité 1          | Valeur de marché nossible |         |        |
| 🔤 Investir                                           |                                           | Quarter 1           |                           |         |        |
| <ul> <li>Vue globale</li> </ul>                      | RWE AG/A<br>DE0007037129                  | 7563                | 284.822,58 EUR            | ACHETER | VENDRE |
| <ul> <li>Carnet d'ordres</li> <li>Marchés</li> </ul> | MICROSOFT CORP<br>US5949181045            | 580                 | 197.713,68 EUR            | ACHETER | VENDRE |
| Profil investisseur                                  | SAP SE<br>DE0007164600                    | 1100                | 149.886,00 EUR            | ACHETER | VENDRE |
| Comptes                                              | AMERICAN EXPRESS CO<br>US0258161092       | 700                 | 101.120,42 EUR            | ACHETER | VENDRE |
| Documents                                            | BMW AG/SANS DROIT DE VOTE<br>DE0005190037 | 1000                | 85.800,00 EUR             | ACHETER | VENDRE |
| Messagerie                                           |                                           |                     |                           |         |        |
| Accès                                                |                                           | ACCÉDER À VOTRE POI | RTEFEUILLE                |         |        |

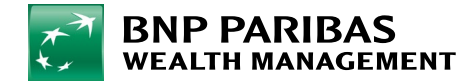

Finalement, une fois sur la page de **Passage d'ordre** :

- 6. Complétez la quantité ou le montant.
- 7. Saisissez le **type d'ordre** (marché ou limite).
- 8. Sélectionnez le **compte à débiter** et le **dépôttitres**.
- 9. Cliquez sur le bouton Suivant.

#### Afin de valider votre ordre :

#### Téléchargez, lisez attentivement le PDF **« Déclaration d'adéquation et/ou Coûts et Charges »,** puis cochez les cases

- « J'ai lu et compris la Déclaration d'adéquation et/ou Coûts et Charges. »
- « Avant de confirmer mon ordre, je reconnais avoir lu les avertissements portés à mon attention. »

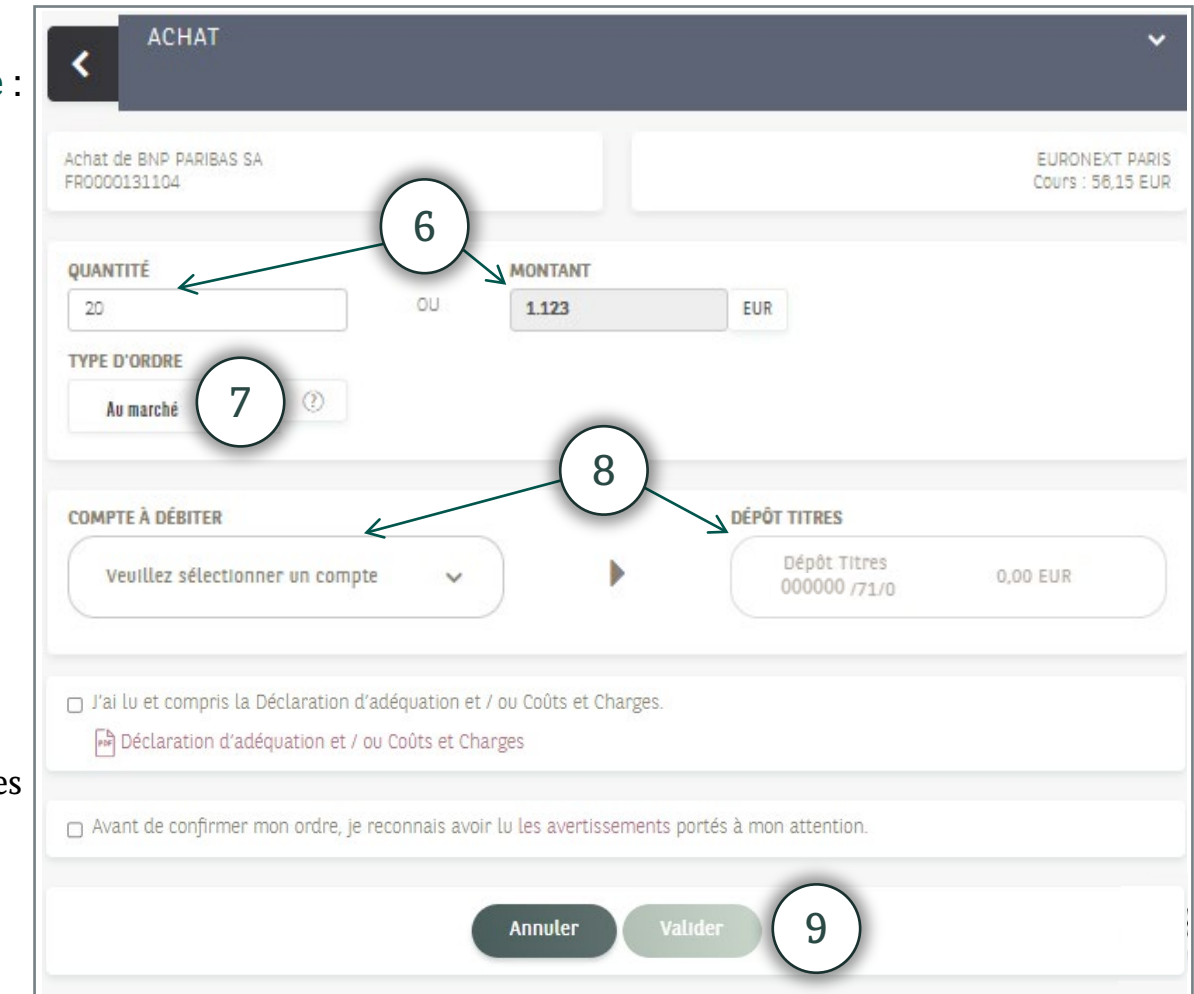

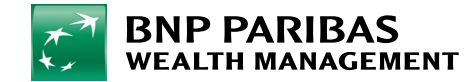

### 6. Consulter ses ordres en cours et son historique d'ordres

Dans la Vue globale de Investir, vous pouvez consulter :

- 1. Vos derniers ordres en cours, et afficher le détail de ces ordres en cliquant sur Accéder à votre carnet d'ordres.
- 2. Vos derniers ordres comptabilisés et afficher le détail de ces opérations en cliquant sur Accéder à vos opérations.

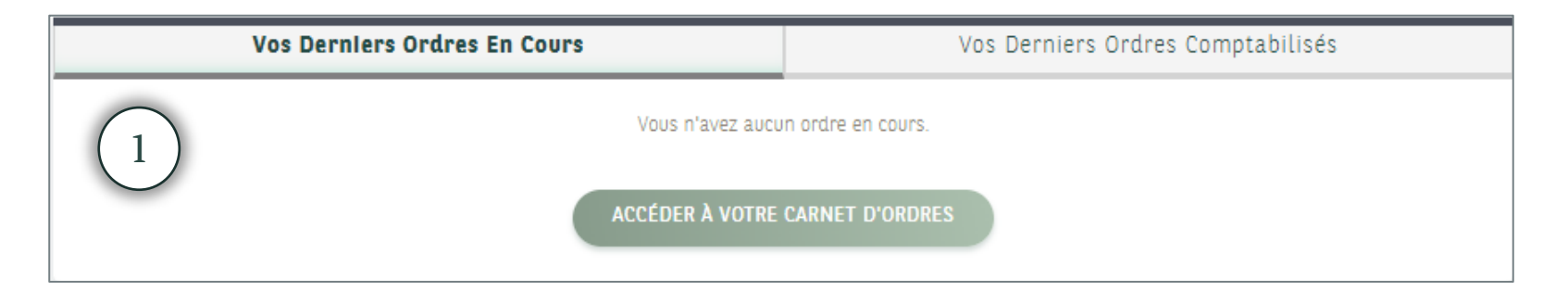

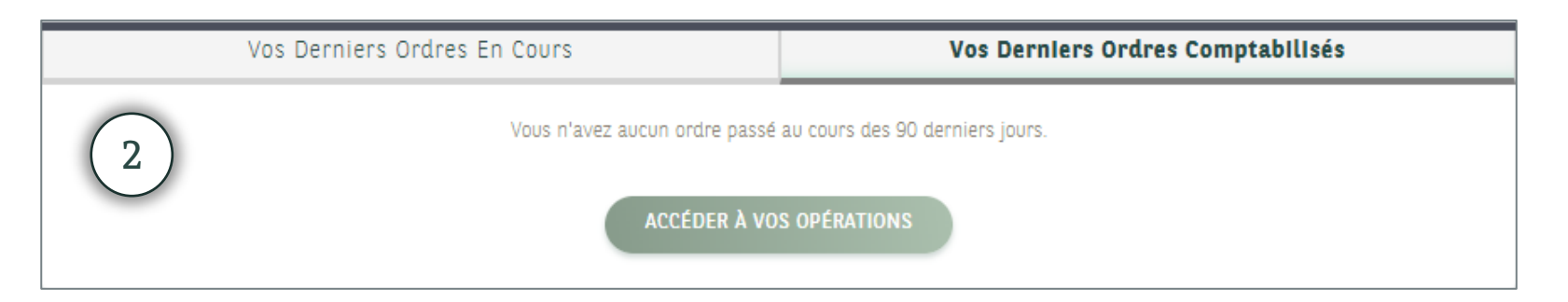

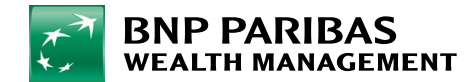

# 7. Définir son profil investisseur

À partir de la **Barre de Menu**, sous **Investir**, cliquez sur **Profil Investisseur**. Vous accédez au questionnaire en ligne qui vous permet de définir votre **profil investisseur**.

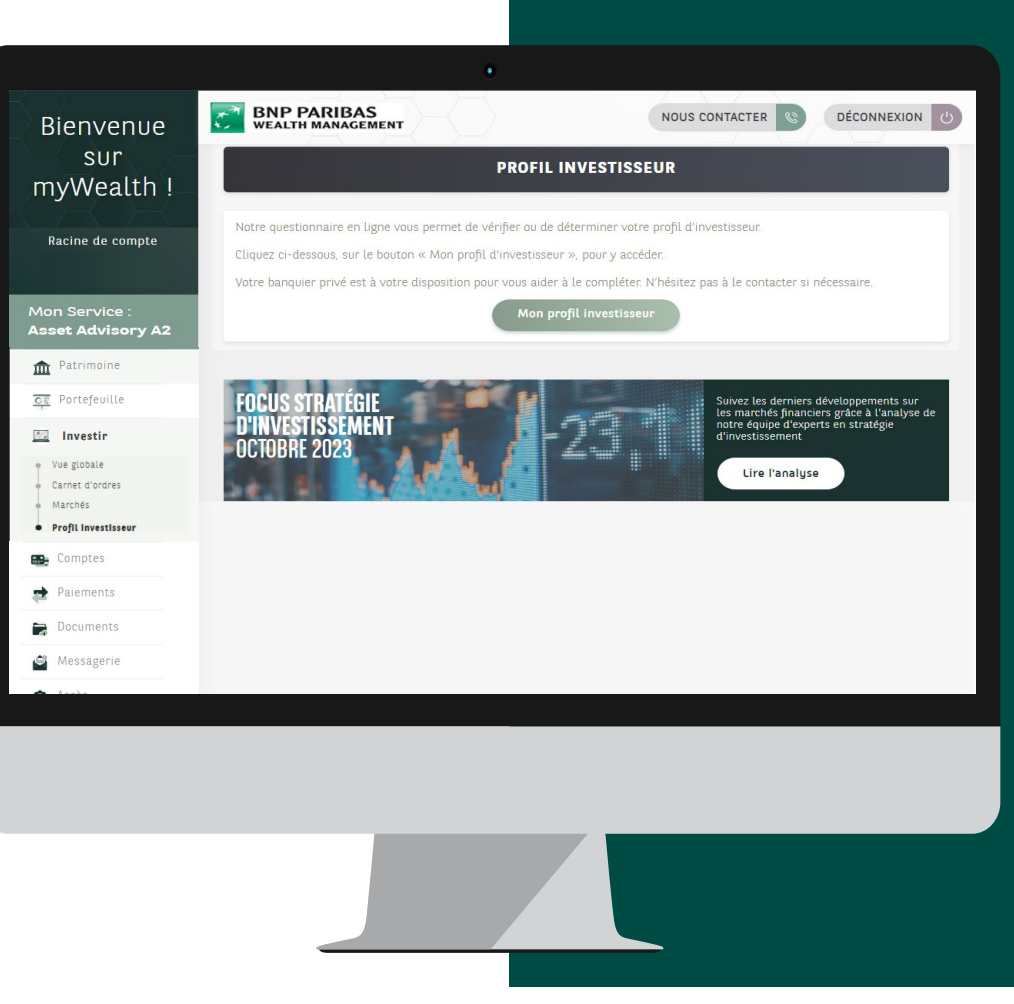

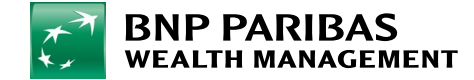

# 7. Définir son profil investisseur

- 1. Sur cette page, cliquez sur **Créer votre profil.** Un **questionnaire** à compléter apparaît.
- 2. Une fois le questionnaire complété, cliquez sur Valider, une fenêtre s'ouvre avec la synthèse et le résultat de votre profil investisseur.

Vous pouvez imprimer votre profil en cliquant sur **Imprimer votre profil** ou retourner à votre profil en cliquant sur **Retour au profil investisseur**.

| ienvenue dans votre espace « Votre profi                                                                                                    | d'investisseur »                                                                                                    | Documentation Investisseur                                                                                                    |
|----------------------------------------------------------------------------------------------------|----------------------------------------------------------------------------------------------------|----------------------------------------------------------------------------------------------------|
| ous vous invitons à compléter votre profil d'in<br>uelques minutes.                                                                                                    | rvestisseur en ligne en cliquant sur le bouton ci-dessous, cela ne vous prendra que                                                                                                    | Evolution des performances                                                                                                    |
| e questionnaire permet une classification sel                                                                                                    | on les 4 profils d'investissement définis : Faible, Modéré, Avancé ou Elevé .                                                                                                    | (                                                                                                    |
| est décomposé en trois parties distinctes :                                                                                                    |                                                                                                    | ( -                                                                                                    |
| <ul> <li>la première partie sert à définir votre «</li> <li>la seconde partie « Situation financière<br/>comprendre vos attentes en matière d'ii</li> <li>La troisième partie vous permet d'expris</li> </ul>                                                                                                    | Connaissance et expérience » sur les produits financiers<br>– Objectif d'investissement » a pour objectif d'évaluer votre patrimoine financier et de<br>westissements.<br>mer vos « Préférences en matière de durabilité »                                                                                                    |                                                                                                    |
|                                                                                                    | Créer votre profil                                                                                                    |                                                                                                    |
|                                                                                                    |                                                                                                    |                                                                                                    |
|                                                                                                    |                                                                                                    |                                                                                                    |
| RNP PARIBAS                                                                                                    |                                                                                                    |                                                                                                    |
| BNP PARIBAS<br>WEALTH MANAGEMENT                                                                                                    |                                                                                                    |                                                                                                    |
| BNP PARIBAS<br>WEALTH MANAGEMENT                                                                                                    | Vous trouverez ci-dessous le résultat du profil investisseur obtenu.                                                                                                    |                                                                                                    |
| BNP PARIBAS<br>WEALTH MANAGEMENT<br>Merci d'avoir complété votre questionnaire.                                                                                                    | Vous trouverez ci-dessous le résultat du profil investisseur obtenu.                                                                                                    | Imprimer votre profil                                                                                                    |
| BNP PARIBAS<br>WEALTH MANAGEMENT                                                                                                    | Vous trouverez ci-dessous le résultat du profil investisseur obtenu.                                                                                                    | Imprimer votre profil                                                                                                    |
| BNP PARIBAS<br>WEALTH MANAGEMENT                                                                                                    | Vous trouverez cl-dessous le résultat du profil investisseur obtenu. PROFIL INVESTISSEUR OBTENU                                                                                                    | Imprimer votre profil                                                                                                    |
| BNP PARIBAS<br>WEALTH MANAGEMENT<br>Merci d'avoir complété votre questionnaire.                                                                                                    | Vous trouverez ci-dessous le résultat du profil investisseur obtenu. PROFIL INVESTISSEUR OBTENU connaissance de nos clients des risques et de la maîtrise des instruments financiers. Il a po                                                                                                    | Imprimer votre profil<br>sur objectif de répondre aux exigences de la                                                                                                    |
| BNP PARIBAS     WEALTH MANAGEMENT Merci d'avoir complété votre questionnaire.     Ce questionnaire a vocation à confirmer la d     directive européenne MIFID 2. Trois questions seront proposées pour char     les classes d'actific complexes (fonds d'inve     Immobilier / Debt).                                                                                                    | Vous trouverez ci-dessous le résultat du profil investisseur obtenu. PROFIL INVESTISSEUR OBTENU connaissance de nos clients des risques et de la maîtrise des instruments financiers. Il a po que classe d'actifs simple (actions, placements obligataires et monétaires, fonds d'investiss stissements alternatifs, produits dérivés listés et non listés, produits structurés, investisser                                                                                                    | Imprimer votre profil<br>nur objectif de répondre aux exigences de la<br>ement traditionnels) et quatre questions pour<br>ients alternatifs tels que Private Equity /                                                                                                    |
| Ce questionnaire a vocation à confirmer la directive européenne MIFID 2.<br>Trois questionnaire a vocation à confirmer la directive européenne MIFID 2.<br>Trois questions seront proposées pour char<br>les classes d'actifs complexes (fonds d'inve<br>Immobilier / Debt).<br>Les clients bénéficiant des offres de conseil<br>chaque catégorie d'actifs sur lesquels ils so                                                                                                    | Vous trouverez ci-dessous le résultat du profil investisseur obtenu. PROFIL INVESTISSEUR OBTENU connaissance de nos clients des risques et de la maîtrise des instruments financiers. Il a po que classe d'actifs simple (actions, placements obligataires et monétaires, fonds d'investiss stissements alternatifs, produits dérivés listés et non listés, produits structurés, investissen en investissement et/ou de Réception-Transmission d'Ordres (RTO) doivent répondre cor uhaitent intervenir.                                                                                                    | Imprimer votre profil<br>sur objectif de répondre aux exigences de la<br>ement traditionnels) et quatre questions pour<br>tents alternatifs tels que Private Equity /<br>ectement à l'ensemble des questions pour                                                                                                    |
| Ce questionnaire a vocation à confirme la ré<br>directive européenne MIFID 2.<br>Trois questions seront proposées pour char<br>les classes d'actifs complexes (fonds d'inve<br>timmobilier / Debt).<br>Les clients bénéficiant des offres de consell<br>chaque catégorie d'actifs sur lesquels ils so                                                                                                    | Vous trouverez ci-dessous le résultat du profil investisseur obtenu. PROFIL INVESTISSEUR OBTENU connaissance de nos clients des risques et de la maîtrise des instruments financiers. Il a po que classe d'actifs simple (actions, placements obligataires et monétaires, fonds d'investiss stissements alternatifs, produits dérivés listés et non listés, produits structurés, investisser en investissement et/ou de Réception-Transmission d'Ordres (RTO) doivent répondre corr uhaitent intervenir. n discrétionnaire doivent répondre correctement uniquement à la question relative à la con                                                                                                    | Imprimer votre profit<br>nur objectif de répondre aux exigences de la<br>ement traditionnels) et quatre questions pour<br>tents alternatifs tels que Private Equity /<br>ectement à l'ensemble des questions pour<br>naissance des risques.                                                                                     |
| Ce questionnaire a vocation à confirme la directive européenne MIFID 2.<br>Trois questionnaire a vocation à confirme la directive européenne MIFID 2.<br>Trois questions seront proposées pour char<br>les classes d'actifs complexes (fonds d'inve<br>Immobilier / Deth).<br>Les clients bénéficiant des offres de conseil<br>chaque catégorie d'actifs sur lesquels ils so<br>Les clients bénéficiant d'une offre de gestio<br>Les clients bénéficiant d'une offre de gestio<br>Les clients souhaitant investir dans des fon | Vous trouverez ci-dessous le résultat du profil investisseur obtenu.  PROFIL INVESTISSEUR OBTENU  connaissance de nos clients des risques et de la maîtrise des instruments financiers. Il a po que classe d'actifs simple (actions, placements obligataires et monétaires, fonds d'investiss stissements alternatifs, produits dérivés listés et non listés, produits structurés, investisser en investissement et/ou de Réception-Transmission d'Ordres (RTO) doivent répondre corr uhaitent intervenir. n discrétionnaire doivent répondre correctement uniquement à la question relative à la cont ds d'investissement devront avoir à minima conscience des risques associés liés aux action                                                                                           | Imprimer votre profit<br>nur objectif de répondre aux exigences de la<br>ement traditionnels) et quatre questions pour<br>tents alternatifs tels que Private Equity /<br>ectement à l'ensemble des questions pour<br>naissance des risques.<br>ns et placements obligataires.                                                   |
| Ce questionnaire a vocation à confirme la r<br>directive européenne MIFID 2.<br>Trois questions seront proposées pour char<br>des classes d'actifs complexes (fonds d'inve<br>Immobilier / Debt).<br>Les clients bénéficiant des offres de conseil<br>chaque catégorie d'actifs sur lesquels ils so<br>Les clients bénéficiant d'une offre de gestio<br>Les clients souhaitant investir dans des fon<br>Sur base des réponses obtenues, BGL ENH                                                                                | Vous trouverez ci-dessous le résultat du profil investisseur obtenu.  PROFIL INVESTISSEUR OBTENU  connaissance de nos clients des risques et de la maîtrise des instruments financiers. Il a po que classe d'actifs simple (actions, placements obligataires et monétaires, fonds d'investiss stissements alternatifs, produits dérivés listés et non listés, produits structurés, investisses en investissement et/ou de Réception-Transmission d'Ordres (RTO) doivent répondre corr uhaîtent intervenir. n discrétionnaire doivent répondre correctement uniquement à la question relative à la conr ds d'investissement devront avoir à minima conscience des risques associés liés aux actior Parbas déterminera si le client dispose de la connaissance, de l'expérience et de la cons | Imprimer votre profit<br>pur objectif de répondre aux exigences de la<br>ement traditionnels) et quatre questions pour<br>tents alternatifs tels que Private Equity /<br>ectement à l'ensemble des questions pour<br>naissance des risques.<br>Is et placements obligataires.<br>cience des risques sur chaque classe d'actifs. |

compris entre 5 et 10 ans.

élevés

Vous recherchez une croissance

significative de votre capital, par des

actifs et la production de revenus

Les actifs de votre portefeuille seront

portefeuille sera exposé au risque de

volatilité en particulier sur le court et

très diversifiés, et leurs revenus

essentiellement irréguliers. Votre

hausses soutenues de la valeur de vos

l'ordre de moins de 3 ans.

Vous recherchez en priorité la

Les actifs de votre portefeuille

réguliers mais modérés. Votre

. volatilitė

préservation de votre capital en limitant

les risques de vos investissements.

produiront essentiellement des revenus

portefeuille sera exposé à une faible

compris entre 3 et 5 ans.

Vous recherchez une croissance

actifs et la production de revenus.

mesurée de votre capital, par un juste

équilibre entre la valorisation de vos

Les actifs de votre portefeuille seront

plus variés, et leurs revenus à la fois

sera exposé à une volatilité modérée

sur le moyen et long terme.

réguliers et irréguliers. Votre portefeuille

La banque d'un monde qui change

Vous recherchez une croissance forte

compteront parmi les plus risqués, et

portefeuille sera constamment expose

à une volatilité élevée, spécialement

leurs revenus exposés directement aux

de votre capital, en privilégiant les

Les actifs de votre portefeuille.

fluctuations des marchés. Votre

gains en capital.

sur le court terme

# 7. Définir son profil investisseur

Votre profil est alors enregistré et depuis cette page vous pouvez :

- 1. Afficher les détails de votre profil investisseur.
- 2. Consulter l'historique.
- 3. Modifier votre profil.
- 4. Et accéder à la documentation investisseur et au formulaire de dérogation profil.

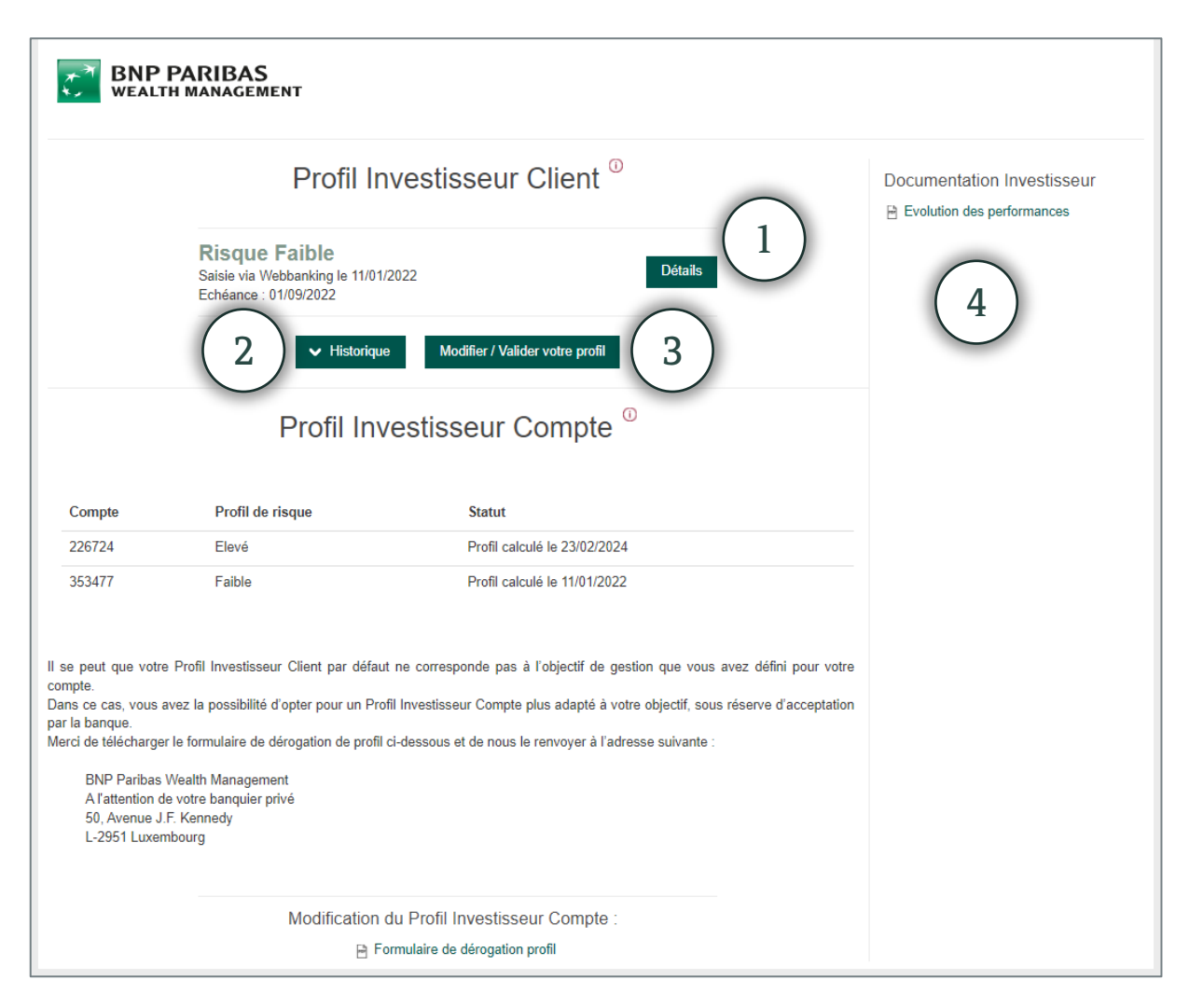

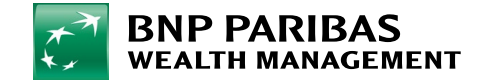

# 8. Modifier son profil investisseur

Si vous ne l'avez pas encore complété, nous vous invitons à suivre les étapes du point 7. Définir son Profil Investisseur.

À partir de la Barre de Menu cliquez sur Investir puis sur Profil Investisseur.

Vous pouvez **le modifier** à tout moment en cliquant sur **Mon profil investisseur**. Une fenêtre s'ouvrira vous permettant de modifier votre profil.

| BNP PARIBAS<br>WEALTH MANAGEMENT                                                                |                            |
|-------------------------------------------------------------------------------------------------|----------------------------|
| Profil Investisseur Client                                                                      | Documentation Investisseur |
| Questionnaire "Connaissance et Expérience"<br>rempli le 23/02/2024.DétailsEchéance : 23/02/2027 |                            |
| Modifier / Valider votre profil                                                                 |                            |

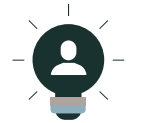

Vous pouvez également consulter l'ensemble de votre historique et accéder aux détails de votre profil investisseur depuis cette fenêtre.

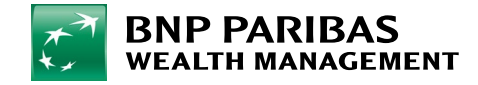

À partir de la **Barre de Menu** cliquez sur **Paiements**. Cliquez sur **Effectuer un virement** en haut à gauche. Pour un virement permanent, cliquez sur **Effectuez un ordre permanent**.

Vous pouvez également depuis cette page **gérer vos domiciliations** et **vos bénéficiaires**.

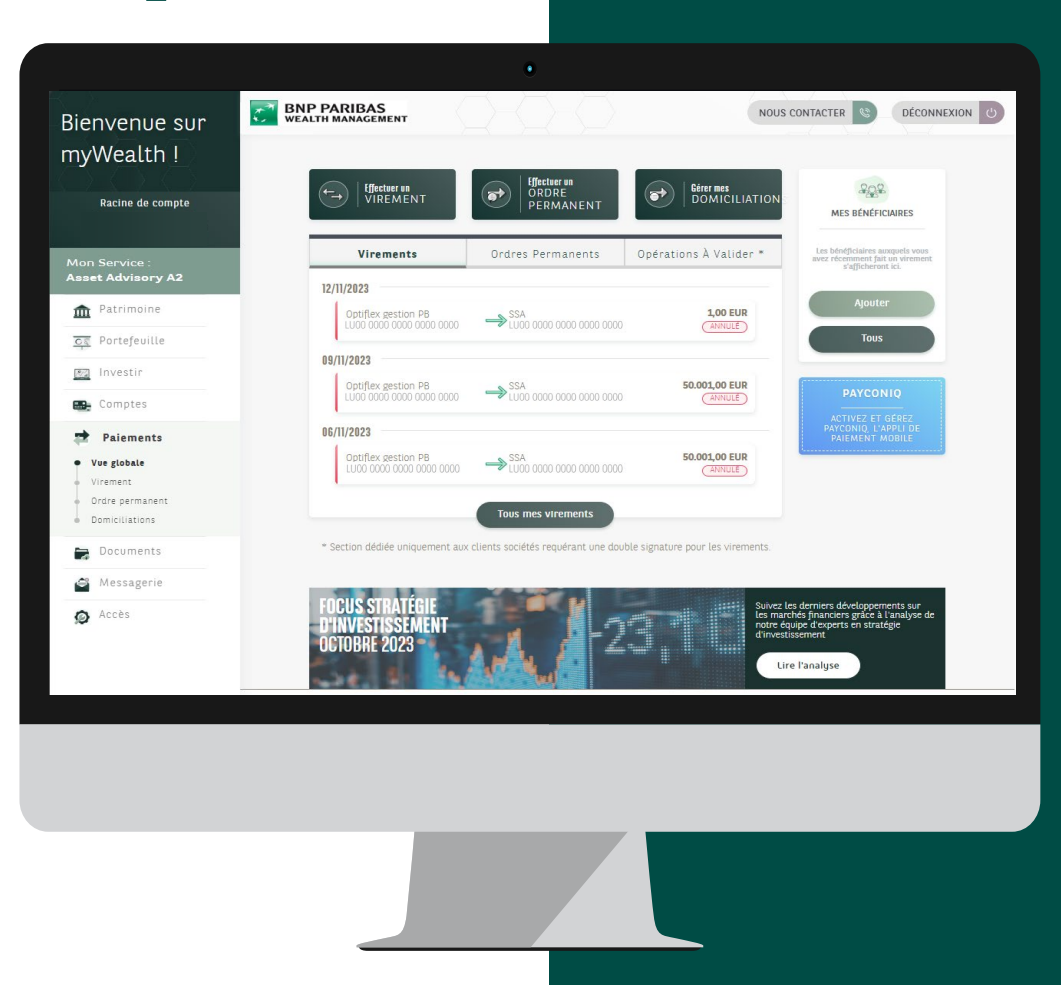

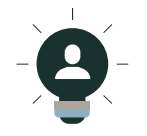

C'est également depuis cette même page que vous pouvez activer l'application Payconiq. Cliquez sur l'encart Payconiq et suivez les étapes.

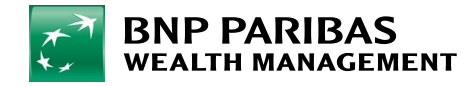

- Cliquez sur Effectuer un virement en haut à gauche.
   Il s'agira d'un virement unique.
- 2. Pour un virement permanent, cliquez sur Effectuer un ordre permanent.
- 3. Choisissez le **compte à débiter** (même si vous n'en avez qu'un, cliquez dessus).

|                                                                      | Effectuer un<br>ORDRE<br>PERMANENT | Gérer mes<br>DOMICILIATIONS | A Second Second |
|----------------------------------------------------------------------|------------------------------------|-----------------------------|----------------------------------------------------------------------------------------------------|
| Virements                                                            | Ordres Permanents                  | Opérations À Valider *      | Les bénéficialres auxquels vous avez<br>récemment fait un virement s'afficheront<br>ici.                                                                                                    |
| <b>30/01/2024</b><br>Optiflex gestion PB<br>LU00 0000 0000 0000 0000 | Optiflex gestion PB                | <b>1,00 EUR</b>             | Ajouter<br>Tous                                                                                                    |

| COMPTES À VUE                                   |            | ریات<br>Mes comptes | Mes bénéficiaires    | Autre comp |
|-------------------------------------------------|------------|---------------------|----------------------|------------|
| Optiflex gestion PB<br>LUGO 0000 0000 0000 0000 | 119,34 EUR |                     |                      |            |
| Optiflex gestion PB<br>LU00 0000 0000 0000 0000 | 100,23 USD | COMPTES A VI        |                      |            |
|                                                 |            | Optiflex gestic     | 0 0000 0000<br>00 68 | 119,34 EUR |
|                                                 |            | Optiflex gestio     | on PB                | 100,23 USD |

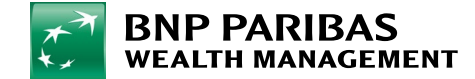

Choisissez le **compte à créditer**. Vous disposez de 3 possibilités :

- 1. L'un de vos comptes : cliquez sur Mes comptes et sélectionnez le compte à créditer dans la liste affichée.
- 2. L'un de vos bénéficiaires enregistrés : cliquez sur Mes bénéficiaires et sélectionnez le bénéficiaire dans la liste affichée.
- 3. Un **nouveau bénéficiaire**, non enregistré : cliquez sur **Autre compte** et indiquez :
  - Le pays,
  - Le n° de compte (format IBAN ou autre),
  - Le nom, prénom, adresse, ville et pays du bénéficiaire.
- 4. Cliquez sur **Enregistrer le bénéficiaire** pour le retrouver dans la liste de vos bénéficiaires enregistrés la prochaine fois. Une validation avec votre dispositif LuxTrust vous sera demandée pour ce faire.

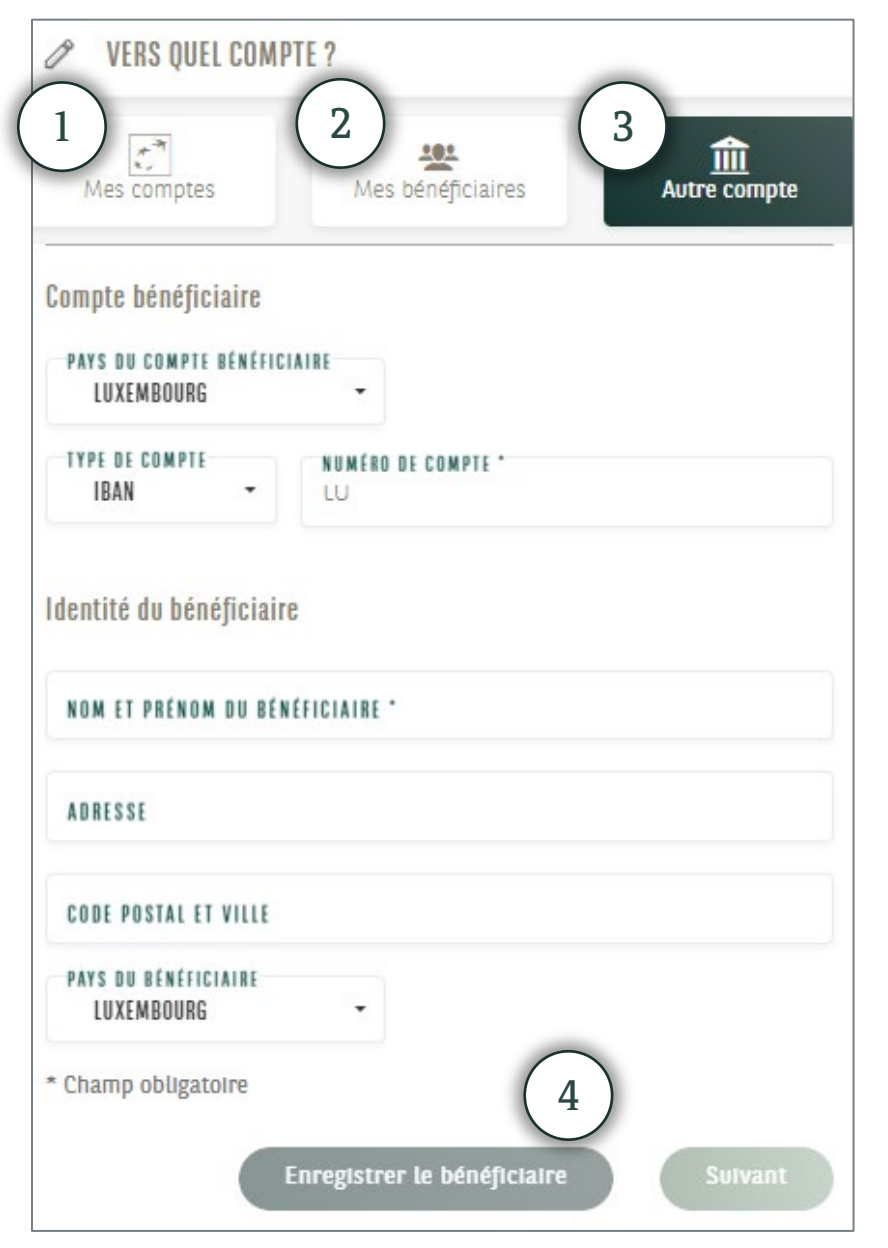

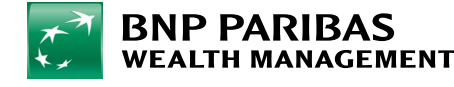

La banque

d'un monde

qui change

- 1. Indiquez le montant et la devise.
- 2. Dans le cas d'un **virement unique**, choisissez la **date d'exécution** du virement grâce au calendrier.
- 3. Dans le cas d'un virement permanent, entrez :
  - La date de 1ère échéance.
  - La date de dernière échéance (si vous ne souhaitez pas définir de date, ne remplissez pas cette zone).
  - La périodicité : mensuelle, bimestrielle, trimestrielle, semestrielle ou annuelle.
- 4. Dans le champ **Communication**, vous pouvez ajouter un commentaire à l'attention du bénéficiaire.

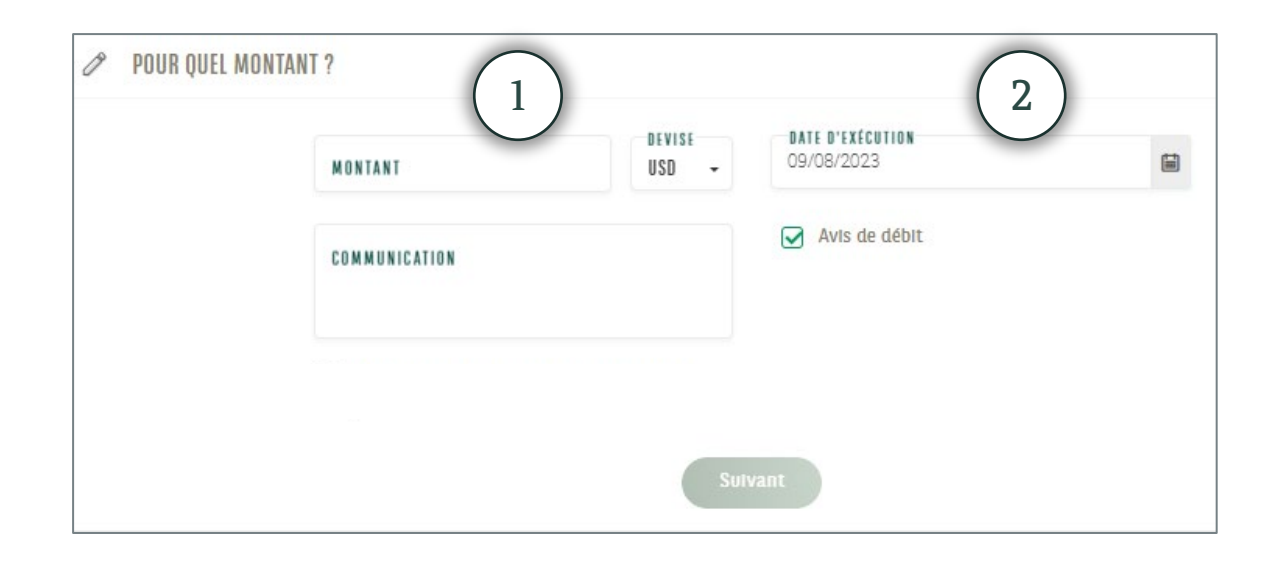

| MONTANT       | DEVISE<br>EUR - | PREMIÈRE ÉCHÉANCE<br>20/08/2023 | E |
|---------------|-----------------|---------------------------------|---|
| 4             |                 | DERNIÈRE ÉCHÉANCE               | 3 |
| COMMONICATION |                 | PÉRIODICITÉ<br>Mensuel          |   |
|               |                 | Avis de débit                   |   |

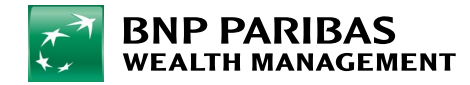

- Passez en revue les détails de votre virement. Si tout est correct, cliquez sur Valider et s'il y a une erreur, cliquez sur Modifier.
- Lorsque vous cliquez sur Valider, il peut vous être demandé de :
  - Saisir votre code secret à 6 chiffres (celui que vous utilisez pour vous connecter à myWealth).
  - Valider l'opération via votre dispositif LuxTrust.
- Votre virement est alors enregistré et la mention « Votre virement a bien été pris en compte » apparaît à l'écran.

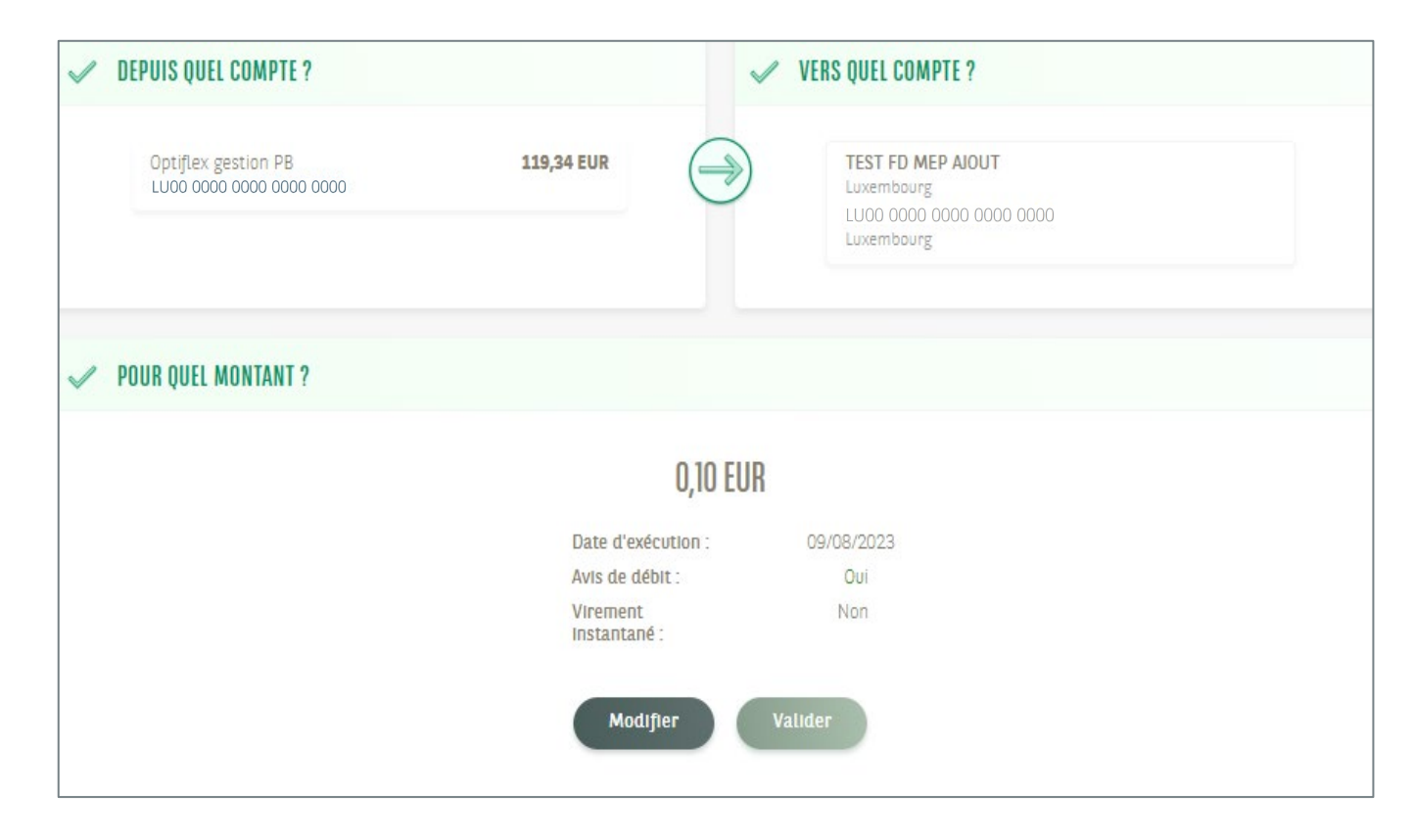

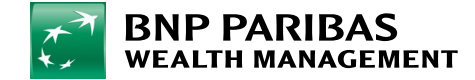

### 10. Récupérer ses documents bancaires

À partir de la **Barre de Menu** , cliquez sur **Documents**. Vous accédez ainsi à l'ensemble **de vos documents bancaires**.

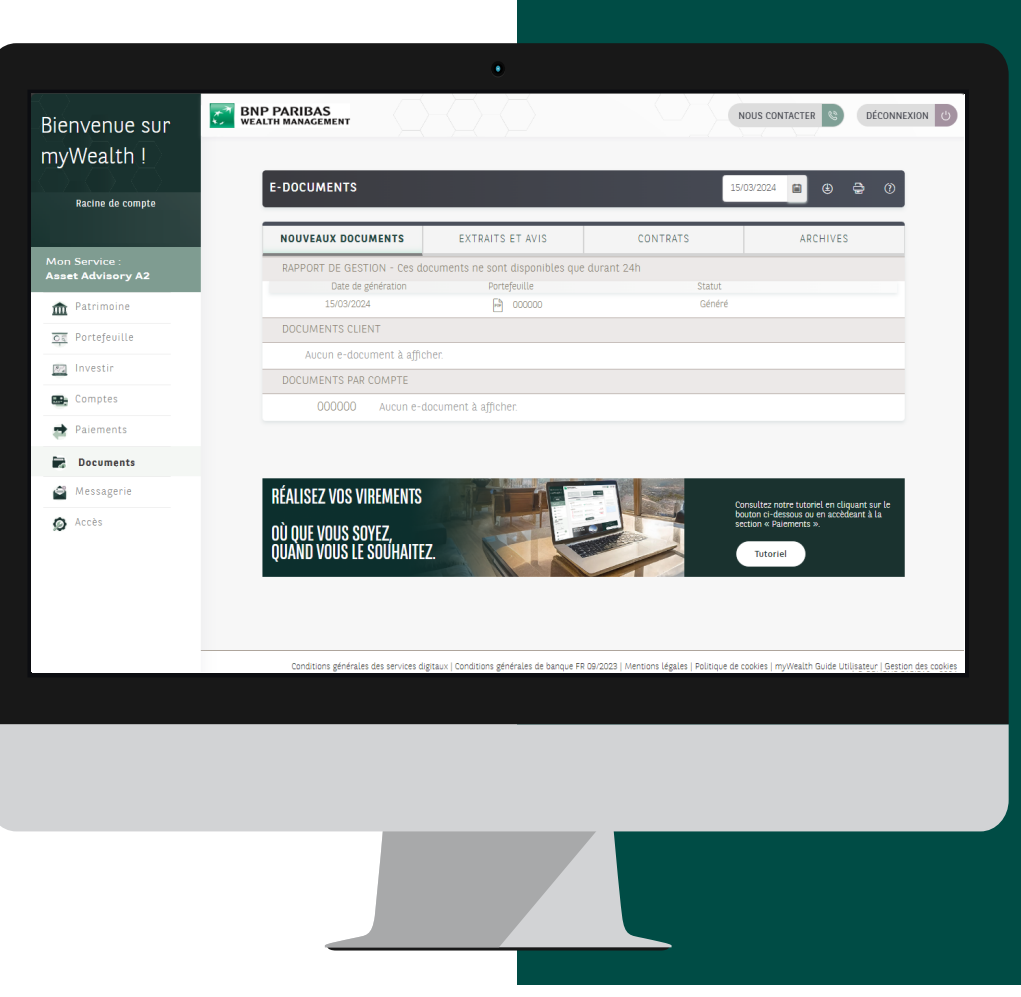

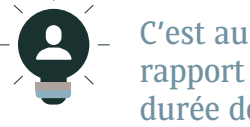

C'est aussi depuis cette page que vous pouvez accéder à votre rapport de gestion, une fois généré par vos soins, pour une durée de 24 heures.

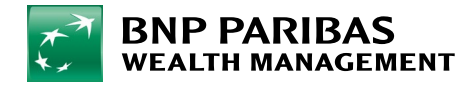

# 11. Gérer ses notifications

À partir de la **Barre de Menu**, cliquez sur **Accès** afin de **gérer vos paramètres de notifications SMS, e-mail** et **push\*.** 

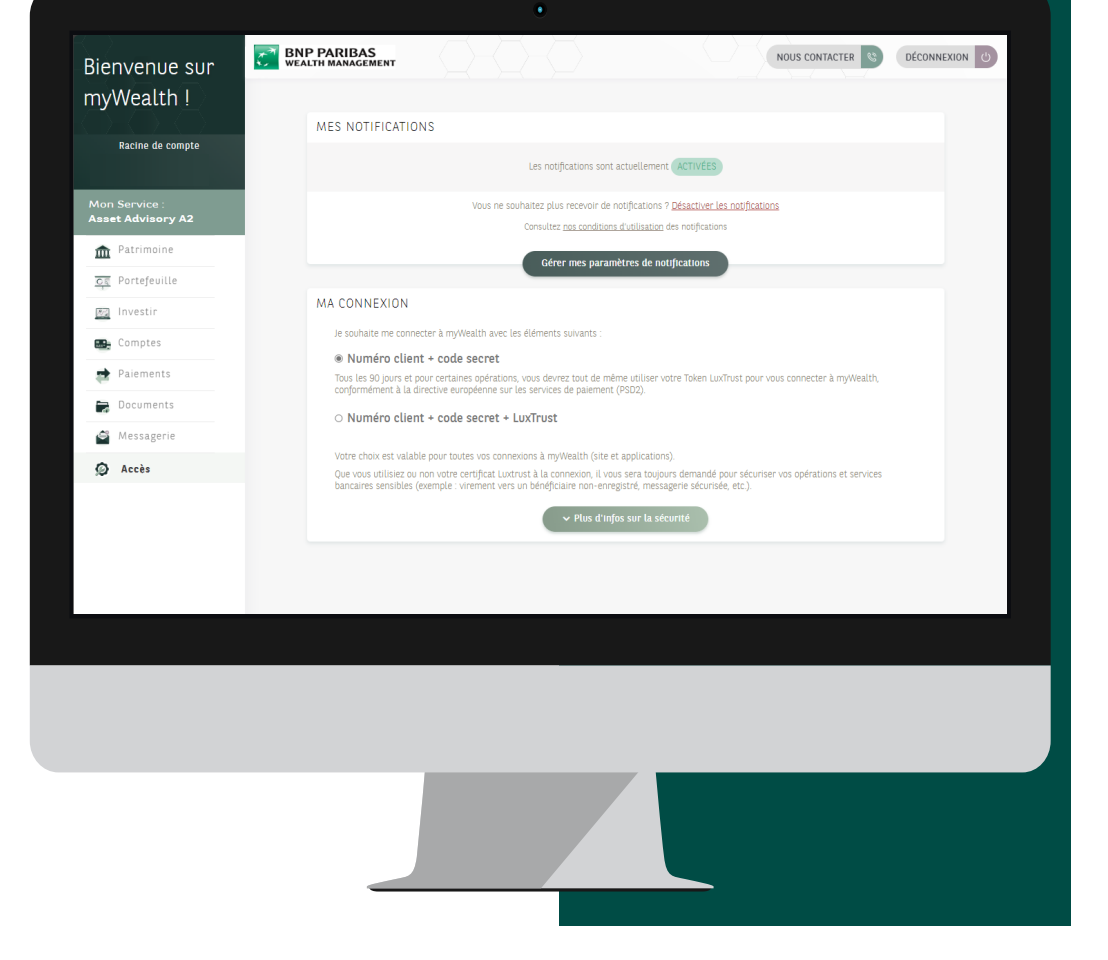

\* Les notifications « push » sont générées par une application mobile, en l'occurrence l'application myWealth.

À savoir : Depuis cette page, vous pouvez également accéder aux informations de sécurité, modifier votre code secret, connaître la date et l'heure de votre dernière connexion, prendre connaissance des conseils de sécurité et récupérer vos identifiants LuxTrust, nécessaires pour l'activation de LuxTrust mobile.

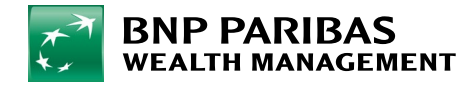

### 12. Nous contacter

À partir de la **Barre de Menu**, cliquez sur **Messagerie**, afin de consulter, de manière sécurisée, vos échanges d'e-mails avec votre banquier privé.

Vous pouvez **envoyer un nouveau message** en cliquant sur l'icône **Rédiger**.

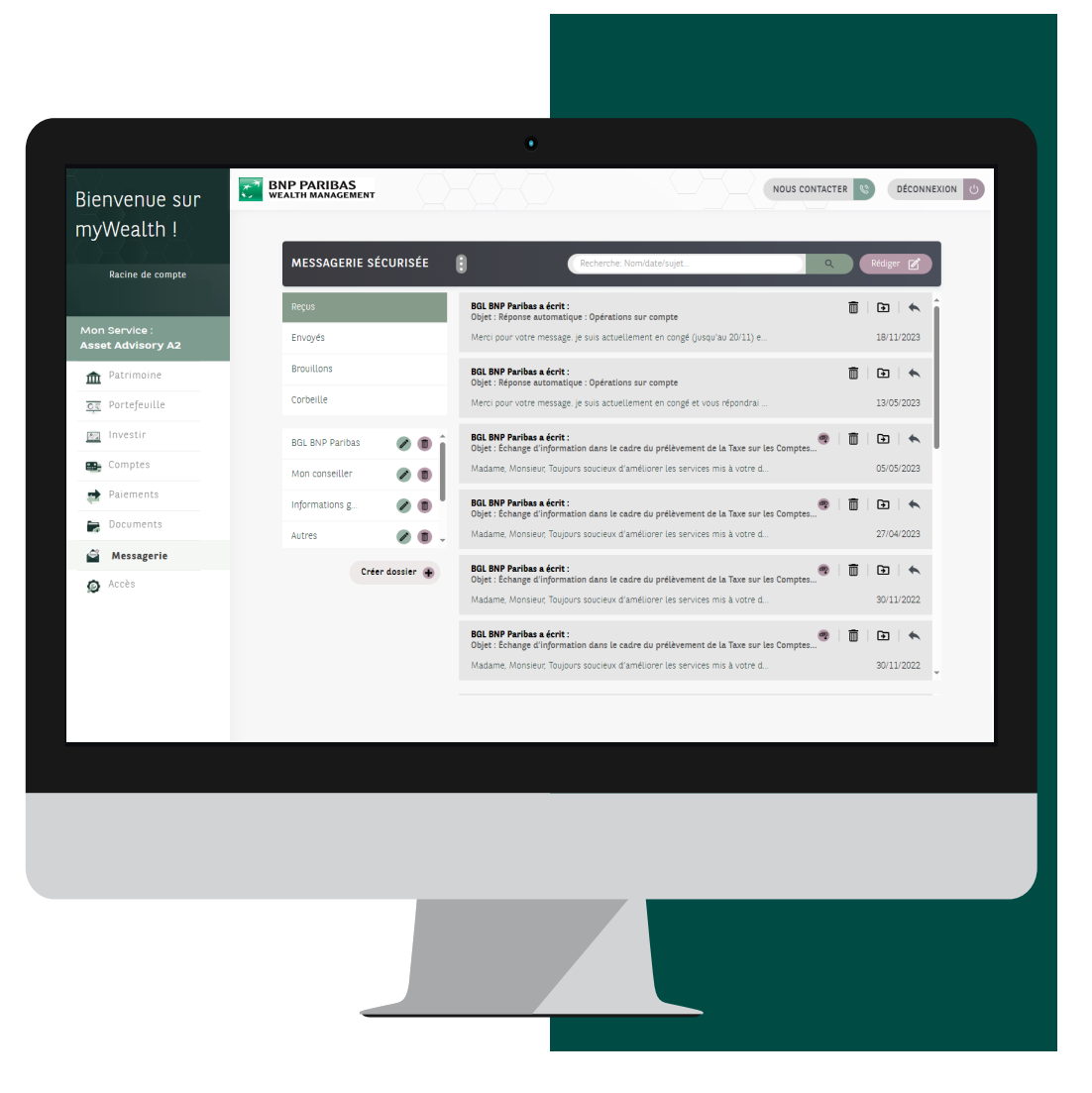

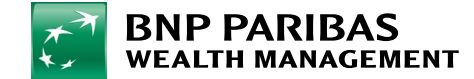

#### **AVERTISSEMENT**

Informations Importantes

Cette documentation est produite par le Groupe BNP Paribas et/ou (l'une de) ses entités (ci-après la « Banque »). Elle est à l'usage exclusif de la personne à laquelle elle aura été remise, que ce soit directement ou au titre d'un pouvoir de représentation. Cette documentation ne devra pas être distribuée, publiée ou reproduite en totalité ou en partie, par son ou ses destinataire(s). Cette documentation est une communication publicitaire. Ce document, fourni seulement à titre d'information, ne constitue en aucun cas une offre, un démarchage commercial ou une sollicitation de quelque nature que ce soit, en particulier dans un Etat ou une juridiction dans lequel/laquelle un(e) tel(le) offre, démarchage ou sollicitation n'est pas autorisé(e), ou auprès de personnes envers lesquelles un(e) tel(le) offre, démarchage ou sollicitation, est illégal(e) en fonction du domicile et/ou de la nationalité de celles-ci. Ce document ou une partie de ce document ne saurait constituer la base d'aucun contrat ou engagement et ne doit en aucune circonstance être considéré, dans quelque juridiction que ce soit, comme un prospectus ou une partie d'un prospectus, une offre, une sollicitation ou un appel au public pour des placements collectifs de capitaux, des produits structurés ou autres. Ce document a par conséquent une portée générale et ne constitue pas, vis-à-vis d'une personne en particulier, un conseil ou une recommandation personnalisée d'acheter, de vendre ou de détenir une valeur mobilière ou autre, ou d'effectuer, ou pas, une transaction quelconque. L'investisseur peut obtenir la documentation légale de l'instrument financier en question auprès de son chargé de relation.

Dès lors que cette documentation présente de manière synthétique un produit ou une gamme d'instruments ou de services financiers, chaque investisseur potentiel est invité à se référer à et à examiner attentivement l'ensemble de la documentation relative à l'instrument/service financier considéré par ses soins et, le cas échéant, à poser toute question en lien avec l'instrument/service financier à un représentant autorisé de la Banque, de sorte à avoir une vision complète des caractéristiques et des risques potentiels du produit ou du service envisagé. Tout instrument/service financier présente un risque, en général en corrélation avec la performance ou le rendement espéré : il appartient à l'investisseur de s'assurer qu'il peut et veut supporter ce risque. L'investisseur potentiel est fortement invité à prendre connaissance et à comprendre, si ce n'est fait, les risques de chaque instrument ou service financier par lequel il est intéressé. L'investisseur doit s'assurer qu'il a une connaissance, une compréhension et une expérience suffisante de ces risques pour procéder à sa propre analyse détaillée de tous les aspects de la transaction envisagée ou du service considéré.

L'investisseur ne devra en aucun cas considérer ce document comme un document comportant des conseils d'ordre juridique ou fiscal. Chaque investisseur est invité à consulter ses propres conseillers externes en matière juridique, fiscale ou autre afin d'apprécier sous sa seule responsabilité l'opportunité d'investir dans l'un ou l'autre des instruments financiers décrits dans ce document. L'attention de l'investisseur est attirée sur le fait que le traitement fiscal qui sera appliqué à son investissement dans l'instrument financier décrit dans le présent document dépend de sa situation fiscale personnelle et sera susceptible d'évoluer durant la durée d'exécution du produit finalement choisi. Certains changements d'ordre juridique, fiscal ou réglementaire peuvent intervenir durant la période d'exécution d'un instrument/service financier et avoir également des conséquences défavorables sur la performance de l'investissement ou modifier voire même altérer sensiblement l'intérêt juridique, économique et fiscal de l'instrument/service financier pour l'investisseur.

Si ce document illustre des simulations/des performances et des rendements potentiels de l'instrument ou service financier à partir des données de marché dans les années récentes, il est rappelé que les performances ou rendements passés ne préjugent en aucun cas des résultats futurs. Sauf si cela est spécifiquement mentionné par écrit, par exemple dans le cas de certains produits structurés, ce document n'entend pas donner de garantie de quelque nature que ce soit concernant le capital investi (s'agissant tant de sa préservation que de sa récupération) et/ou le rendement financier et/ou la performance d'un investissement dans tout instrument ou service financier qui y est décrit. De même, aucune des informations fournies ne peut être interprétée comme pouvant constituer une telle garantie. Cela signifie qu'en cas de survenance d'événements défavorables, l'investisseur pourrait subir des pertes substantielles, voire perdre l'intégralité du capital investi, ou plus en cas de « leverage ».

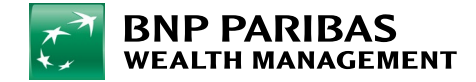

#### AVERTISSEMENT

Les informations, opinions et estimations figurant dans le présent document sont susceptibles d'évolutions postérieurement à la remise de ce dernier et la Banque n'effectue pas de suivi dans le temps des éventuelles recommandations générales données ni ne transmettra une information subséquente liée. Bien que ces informations, opinions et estimations proviennent de sources que la Banque estime fiables, cette dernière ne donne aucune assurance ou garantie, expresse ou implicite, ni ne saurait accepter aucune responsabilité, quant à l'exhaustivité, la fiabilité ou l'exactitude des informations y figurant.

La responsabilité de la Banque ou d'une personne quelconque lui étant affiliée ne pourra pas être recherchée pour toute information incorrecte, incomplète ou absente, ou au titre de pertes prétendues résulter directement ou indirectement de l'utilisation des informations fournies ou recommandations générales faites dans ce document.

L'investisseur accepte que la Banque ou le groupe auquel elle appartient ΟU ses employés/administrateurs puisse/puissent détenir ou avoir détenu des positions ou des intérêts dans les instruments financiers mentionnés ou a pu agir comme « market maker » pour ces instruments financiers. L'investisseur accepte que la Banque ou le groupe elle auguel appartient ΟU ses employés/administrateurs puisse/puissent avoir des liens avec les entreprises concernées et/ou leurs administrateurs et leur fournir divers services, y compris être membre de leurs conseils d'administration. Par ailleurs, certains instruments ou services financiers impliquent des fonds multi-gestion. A cet égard, il est en outre rappelé qu'investir dans de tels fonds plutôt que directement dans les fonds sousjacents et/ou instruments financiers dans lesquels ceux-ci investissent génère ou peut générer des frais supplémentaires à la charge de l'investisseur.

L'attention des investisseurs est attirée sur le fait qu'en cas de conclusion de transactions sur instruments financiers, les services fournis par la Banque font l'objet de frais ou commissions qui seront facturés à l'investisseur en application des tarifs en vigueur, lesquels sont, conformément aux Conditions Générales de la Banque en vigueur, susceptibles d'être modifiés pendant la durée de l'investissement. A cet effet, l'investisseur est invité à se référer aux conditions tarifaires de la Banque.

Informations importantes concernant les produits structurés : La Banque ne fournit aux destinataires de ce document ni de conseil en investissement, ni de recommandation. La Banque ne s'assurera pas de l'adéquation de l'information donnée, ou de l'instrument ou service financier offert ou décrit aux présentes, aux objectifs de placement, à la situation patrimoniale et à l'appétence aux risques de l'investisseur potentiel. Ce dernier doit donc disposer d'une connaissance suffisante des instruments financiers utilisés et des marchés liés à l'instrument financier ou sur lesquels le service financier considéré investira ou pourra investir afin d'en appréhender les risques. Par ailleurs, excepté dans le cadre d'offre au public ou si indiqué autrement clairement par écrit, ce document n'a fait et ne fera l'objet d'aucune approbation par quelque autorité et dans quelque juridiction que ce soit. Excepté dans le cadre d'offre au public, ni la Banque, ni aucune autre entité n'a entrepris ou n'entreprendra de démarche, dans

quelque juridiction que ce soit où une telle démarche serait requise, en vue de pouvoir offrir au public les instruments financiers auxquels ce document se rapporte. Le présent document ne constitue qu'un résumé du contenu de la documentation juridique. Le présent document ne constitue pas un prospectus au sens de la législation applicable aux offres publiques et/ou aux admissions d'instruments de placement à la négociation. En cas d'offre au public, le prospectus est disponible gratuitement auprès de la Banque. Ces instruments financiers peuvent faire l'objet de restrictions à l'égard de certaines personnes en vertu de la réglementation nationale applicable à ces personnes. Il incombe aux personnes qui souhaitent investir dans ces produits structurés de s'assurer qu'elles sont autorisées à le faire. Ces instruments financiers ne sont pas destinés à être distribués aux Etats-Unis et/ou à des ressortissants américains ou dans des pays où la commercialisation de valeurs mobilières n'est pas autorisée. Ce document n'est pas, et ne constitue pas, une offre de titres aux Etats-Unis, et les titres ne sont pas enregistrés conformément à la règlementation applicable telle que modifiée (U.S. Securities Act de 1933 et U.S. Securities Exchange Act de 1934).

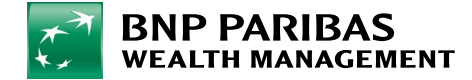

Luxembourg : Cette documentation est communiquée par BGL BNP Paribas Société Anonyme, 50, avenue J.F. Kennedy, L-2951 Luxembourg. Dans l'hypothèse où ce document constitue une recommandation, ce document n'a pas été élaboré conformément aux dispositions légales et réglementaires relatives à la promotion de l'indépendance de la recherche en investissements ; on ne peut en conséquence s'y référer pour une explication objective des sujets qui y sont traités. Il en résulte également que BGL BNP Paribas SA n'est pas soumis aux règles prohibant l'exécution de transactions avant la diffusion de la recherche en investissements. Dans l'hypothèse où ce document est présenté dans le cadre d'un mandat de conseil, ce document constitue une recommandation générale d'acheter ou de détenir une valeur mobilière ou autre ou d'effectuer, ou pas, une transaction quelconque. Une décision d'investir dans ce(s) produit(s) ne peut être prise sur la seule base de ce document et ne devrait être prise qu'après une analyse prudente de tous ses caractéristiques et des risques qui y sont liés (tels que décrits dans le Panorama de l'investisseur et/ou, le cas échéant, dans le prospectus). BGL BNP Paribas SA, en tant qu'établissement de crédit, est soumise à la règlementation et au contrôle de la Commission de Surveillance du Secteur Financier (CSSF) 283, route d'Arlon, L-1150 Luxembourg. ©BGL BNP Paribas SA -2024

Suisse : Cette documentation est communiquée par BNP Paribas (Suisse) SA, Place de Hollande 2, 1204 Genève Suisse. Dans l'hypothèse où ce document est présenté dans le cadre d'un mandat de conseil en document placement, се constitue une recommandation générale d'acheter ou de détenir une valeur mobilière ou autre ou d'effectuer, ou pas, une transaction quelconque. L'investisseur est invité à prendre connaissance de la brochure de l'Association suisse des banquiers (ASB) intitulée « Risques inhérents au commerce d'instruments financiers ». Il doit s'assurer qu'il a une connaissance, une compréhension et une expérience suffisante de ces risques pour procéder à sa propre analyse détaillée de tous les aspects de la transaction envisagée ou du service considéré. Le présent document ne constitue pas un prospectus au sens des Annexes 1 à 6 OSFin. BNP Paribas (Suisse) SA est réglementée en Suisse par l'Autorité fédérale de surveillance des marchés financiers (FINMA). ©BNP Paribas (Suisse) SA - 2024

**Espagne** : Ce document est fourni par BNP Paribas S.A., Sucursal en España (calle Emilio Vargas 4, Madrid 28043), société enregistrée en tant qu'établissement de crédit auprès de la Banque d'Espagne et supervisée par la Banque d'Espagne et la Commission nationale des marchés de valeurs mobilières. Ce document n'a pas fait l'objet d'un examen, d'une communication ou d'une autorisation de la part d'une quelconque autorité de réglementation ou de contrôle.

Ce document a été préparé à des fins d'information et ne saurait être interprété comme une offre d'achat ou de vente de titres, un prospectus d'offre, publique ou privée, ou un document contractuel ou précontractuel. Ces informations sont de nature commerciale et constituent une communication publicitaire. La recommandation d'investissement formulée est de nature générique, sans tenir compte de la situation personnelle spécifique de l'investisseur potentiel, et n'a pas été élaborée dans le respect des dispositions réglementaires visant à promouvoir l'indépendance des rapports d'investissement.

Pour plus d'informations, veuillez consulter notre site web https://www.bnpparibas.es/en/oursolutions/investment-and-protection-services/ ou demander plus de détails à votre banquier privé.

{Respectez l'environnement et n'imprimez ce document qu'en cas de nécessité}

Crédits Photos : © Getty Images

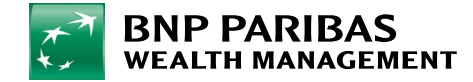

**DIGITAL SUPPORT** 

+352 42 42 23 33 <u>digital.support@bgl.lu</u> Du lundi au vendredi de 9h à 17h. **REJOIGNEZ-NOUS** 

wealthmanagement.bnpparibas

myWealth est un service de BGL BNP Paribas qui est soumis aux conditions générales de la banque. Dans le cadre de l'utilisation du site internet et de l'application myWealth nous vous invitons à vous reporter aux mentions légales figurant sur le site https://www.mywealth.bnpparibas.lu/.

BGL BNP PARIBAS S.A. 50, avenue J.F. Kennedy L-2951 Luxembourg - R.C.S. Luxembourg : B6481 Établissement de crédit agréé et surveillé par la Commission de Surveillance du Secteur financier (« CSSF »), 283, route d'Arlon, L-1150 Luxembourg

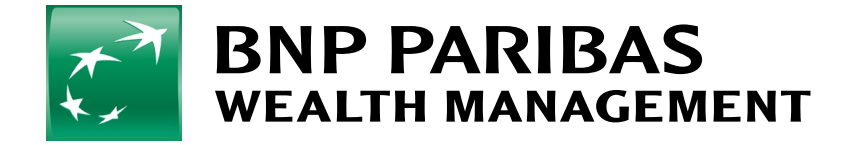